AN INTRODUCTION TO QUICKBOOKS ONLINE

# **Getting Started Guide**

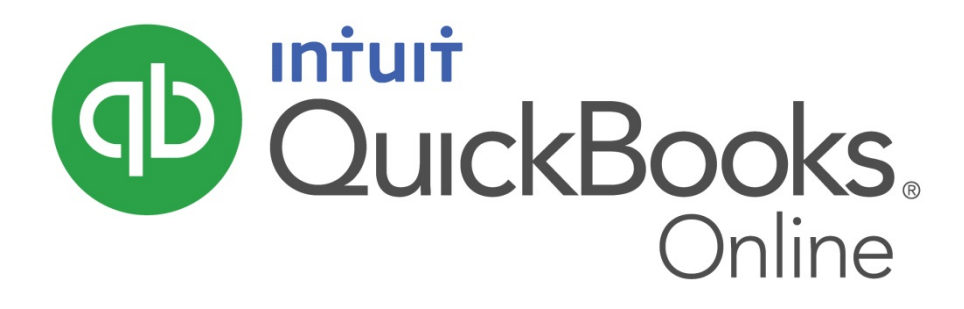

#### Copyright

Copyright 2014 Intuit Ltd. All rights reserved.

#### Trademarks

©2014 Intuit Inc. All rights reserved. Intuit the Intuit logo, Lacerte, ProAdvisor, ProSeries and QuickBooks, among others, are trademarks or registered trademarks of Intuit Inc. in the United States and other countries. Other parties' marks are the property of their respective owners.

#### Version: 1.1

#### **Notice to Readers**

The publications distributed by Intuit, Inc. are intended to assist accounting professionals in their practices by providing current and accurate information. However, no assurance is given that the information is comprehensive in its coverage or that it is suitable in dealing with a client's particular situation. Accordingly, the information provided should not be relied upon as a substitute for independent research. Intuit, Inc. does not render any accounting, legal, or other professional advice nor does it have any responsibility for updating or revising any information presented herein. Intuit, Inc. cannot warrant that the material contained herein will continue to be accurate nor that it is completely free of errors when published. Readers should verify statements before relying on them.

# **TABLE OF CONTENTS**

| Introduction to QuickBooks Online            | 3  |
|----------------------------------------------|----|
| Setting up QuickBooks Online                 | 4  |
| Navigating QuickBooks Online                 | 10 |
| Take the QuickBooks Online Tour              | 10 |
| Take the QuickBooks Online ipad/iphone Tour  | 13 |
| Company Setup                                |    |
| Company Settings                             |    |
| Manage Users                                 | 19 |
| Multiple Currencies                          | 21 |
| Importing Your Data                          | 23 |
| Customers                                    | 24 |
| Suppliers                                    | 26 |
| Chart of Accounts                            | 26 |
| Products/Services                            | 26 |
| Importing Bank Transactions                  |    |
| Setting up Bank Rules                        | 29 |
| Creating and managing Quotes                 |    |
| Creating Quotes                              |    |
| Creating and Sending Quotes on a ipad/iphone |    |
| Creating and Managing Invoices               |    |
| Creating Invoices                            |    |
| Managing Invoices                            | 35 |

| Creating Invoices on a ipad/iphone           |    |
|----------------------------------------------|----|
| Customising Invoices                         |    |
| Receiving Payment                            |    |
| Organise and Track Expenses                  |    |
| Expense Transactions                         | 41 |
| Bills                                        | 43 |
| Other Types of Supplier Related Transactions | 43 |
| Capturing Expenses on a ipad/iphone          | 44 |
| Managing Bills                               | 45 |
| Running Reports                              |    |
| Profit & Loss / Balance Sheet                | 47 |
| Automated Reports                            | 47 |
| Customising Reports                          |    |
| Run reports on a ipad/iphone                 | 51 |
| Audit Log                                    | 52 |
| Getting Support                              | 53 |
| Providing Feedback                           |    |

# **INTRODUCTION TO QUICKBOOKS ONLINE**

*QuickBooks Online* is easy to use software designed for small business accounting. It lets your business track all of your income, expenses, and inventory.

*QuickBooks Online* is cloud-based software.

- Secure hosted securely by Intuit using bank-level security
- Accessibility anywhere, anytime access using an internet connection.
- Data entry automation get data into QuickBooks automatically using awesome features
- Unlimited Accountant Access easy to connect with your accountant
- **Mobile** businesses can access QuickBooks Online using their iOS or Android devices. No more being tied to the desktop, enter data when and where you are
- No Desktop files no desktop files are required so no backups are required

# **SETTING UP QUICKBOOKS ONLINE**

QuickBooks Online is easy to setup and get going. It is so simple that you can have a business file setup in less than 20 minutes.

There are several important steps to follow to make sure that you are setting up business files efficiently and accurately.

#### Objectives

After completing this chapter you should be able to:

- Setup a business file
- Setup basic settings
- Setup basic accounts
- Import list information

#### **Company File Setup**

There are several important steps to setup your company file. Getting setup correctly will also help you and your Bookkeeper or Accountant stay compliant with taxes.

The day has finally arrived for Jack to start his new business, North Shore Locksmith. There is a lot to do, like setting up his business, leasing equipment and getting his systems setup to handle his new customers.

#### Subscribing to QuickBooks Online

In order to use QuickBooks Online your business or you must subscribe to the software. Your business can subscribe by visiting intuit.com.au and signing up for a free trial. Your accountant can setup a business file from the QuickBooks Online Accountant.

#### **Setup your Business File**

You can setup QuickBooks Online for your business with the free trial.

- 1. Visit global.intuit.com and select your country
- 2. Click Free Trial option
- 3. Enter your details and click Sign-up

| Sign up for free                                                                                   |                                                                                                    |
|----------------------------------------------------------------------------------------------------|----------------------------------------------------------------------------------------------------|
|                                                                                                    |                                                                                                    |
| Already have an Intuit user ID?                                                                    | No credit card                                                                                                    |
| lack                                                                                               |                                                                                                    |
| Julin                                                                                              |                                                                                                    |
| Last Name                                                                                          |                                                                                                    |
| Gordon                                                                                             | Quick and                                                                                                    |
| Time Zene                                                                                          | easy setup                                                                                                    |
|                                                                                                    |                                                                                                    |
| (UTC+10:00) Canberra, Melbourne, S 🗧                                                               |                                                                                                    |
| Fmail                                                                                              |                                                                                                    |
| gordonlocksmith@gmail.com                                                                          | Free expert help                                                                                                    |
|                                                                                                    |                                                                                                    |
| Confirm Email                                                                                      |                                                                                                    |
| gordonlocksmith@gmail.com                                                                          |                                                                                                    |
| Password                                                                                           |                                                                                                    |
|                                                                                                    |                                                                                                    |
|                                                                                                    | Intel & Defense Defense                                                                                                    |
| Confirm Password                                                                                   | Intuit Privacy Policy<br>Intuit respects and protects your privacy. We will not rent, sell or<br>share your personal information with outside companies for their |
| •••••                                                                                              | promotional use. The information you provide to Intuit will be<br>used to process your order. Occasionally we may contact you                                     |
|                                                                                                    | with special offers that may interest you.                                                                                                    |
| By clicking the Sign Up below, you acknowledge you<br>have read and agree to the Terms of Service. |                                                                                                    |
|                                                                                                    |                                                                                                    |

- 4. Enter your business information as listed below.
  - Enter the company information including Company Name, Address and contact information
  - $\circ$  Click Save and Next.

|                                                                                                    | l sg.qbo.intuit.com ♂                                                                           | ₫ ₫ ● +                |
|----------------------------------------------------------------------------------------------------|-------------------------------------------------------------------------------------------------|------------------------|
| Welcome to QuickBooks, Jack!                                                                                                    |                                                                                                 |                        |
| 1<br>SET UP COMPANY                                                                                                    | SET UP QUICKBOOKS                                                                               | (3)<br>GO TO HOME PAGE |
| Glad you're here, Jack!<br>Let's take care of the basics.<br>* Company name<br>North Shore Locksmith<br>Company address                                                                             | Why do this?<br>We'll use this information to build professional<br>involces and forms for you. |                        |
| City Horsby                                                                                                    | North Shore Locksmith<br>George Street                                                          |                        |
| State/Territory     Postcode       NSW     2077       Phone number     0280800000       Oz80800000     Company logo       Company logo     Browse       Up to 1 MB, jpg/gl/bmp/png, equarish shepe. | Homaby NBW 2077                                                                                 |                        |
|                                                                                                    |                                                                                                 |                        |

- Next
- 5. In the Set Up QuickBooks step, QuickBooks Online asks for more information about your business company. It compares your business's business type with other companies using QuickBooks Online and optimizes the setup for you.

Jack is a locksmith so you can enter Locksmith

- In the Your Industry field, enter Locksmith. A long list of industry types appear
- Choose Locksmith Services

| Getting Started Guide                                                                                                    |                                                                                                    |                          |                      | Company Setup |
|----------------------------------------------------------------------------------------------------|----------------------------------------------------------------------------------------------------|--------------------------|----------------------|---------------|
| $\bullet \bullet \bullet \checkmark > \blacksquare$                                                                                                    | sg.qbo.intuit.com                                                                                                    | Ċ                        | Ů ₽ <b>0</b> +       |               |
| Welcome to QuickBooks, Jack!                                                                                                    |                                                                                                    |                          |                      |               |
| 1<br>SET UP COMPANY                                                                                                    | 2<br>SET UP QUICKBOOKS                                                                                                    |                          | 3<br>GO TO HOME PAGE |               |
| Tell us more so we can tailor QuickBooks just for you.                                                                                                    |                                                                                                    |                          |                      |               |
| Your industry      Locksmith equipment and supples merchant wholesi      Locksmith equipment and supples merchant wholesiles      Locksmith services      Locksmith services with or without sales of locking devices, safes, and security vaults      "View"      Or you want to import data from QuickBooks for Windows or MYOB?      Yas      No      Hour do you like to get paid?      Cash      Chapue      One want to import data from QuickBooks for Windows or MYOB?      Cash      Cash      Cas | Why do this?<br>We guidely compare your company to<br>businesses (company for downes)<br>The result is a custom fit of CuideBoc<br>and settings for your business. | o similar<br>ks features |                      |               |
| Credit Card / Debit Card<br>Bank transfer (Direct deposit)<br>PayPai or similar service                                                                                                    |                                                                                                    |                          |                      |               |
|                                                                                                    |                                                                                                    |                          |                      |               |
|                                                                                                    |                                                                                                    |                          | Back Next            |               |

- 6. The next field lets you tell QuickBooks Online what your business sells. QuickBooks Online can track the sale of products, services and other types of sales. Jack plans to sell products and services so select "products and services" option.
- 7. The next step is to choose the Company Type. North Shore Locksmith will be setup as a sole trader. This is not a required field, but you can choose the type of organization that you are setting up.

| Getting Started Guide                                                                                                    |                    |                                                                                                    |                 | Company Setup          |
|----------------------------------------------------------------------------------------------------|--------------------|----------------------------------------------------------------------------------------------------|-----------------|------------------------|
|                                                                                                    | l sg.qbo.i         | ntuit.com                                                                                                    | Ċ               |                        |
| Welcome to QuickBooks, Jack!                                                                                                    |                    |                                                                                                    |                 |                        |
| T<br>SET UP COMPANY                                                                                                    | 2<br>SET UP QUICKE | 300KS                                                                                                    |                 | (3)<br>GO TO HOME PAGE |
| Tell us more so we can tailor QuickBooks jus                                                                                                    | st for you.        |                                                                                                    |                 |                        |
| • Your industry<br>Locksmith services<br>• You sell<br>Products and services<br>Company type<br>Sole trader<br>Do you want to import data from QuickBooks for Windows or MYO<br>Yes<br>No<br>How do you like to get paid?<br>✓ Cash<br>✓ Credit card / Debit card<br>✓ Bank transfer (Direct deposit)<br>✓ PayPal or similar service | Ж?                 | Why do this?<br>We quickly compare your company to simi<br>businesses (anonymously, of course).<br>The result is a custom fit of QuickBooks far<br>and settings for your business. | ilar<br>vatures |                        |

9. The last step is to tell QuickBooks Online about your business's preferred payment methods. Select all the methods that apply. North Shore Locksmith will accept several different payment methods. Select Cash, Cheque, Credit card/debit card, Bank Transfer and PayPal.

10. Click Save and Next.

Back Next

QuickBooks Online completes the basic setup of your business's QuickBooks Online company file. The results of the setup are displayed in a graph. The graph displays information about businesses like yours using QuickBooks Online. In the right hand column of the Set Up QuickBooks window, you see a list of features and transactions that QuickBooks Online has enabled for your business.

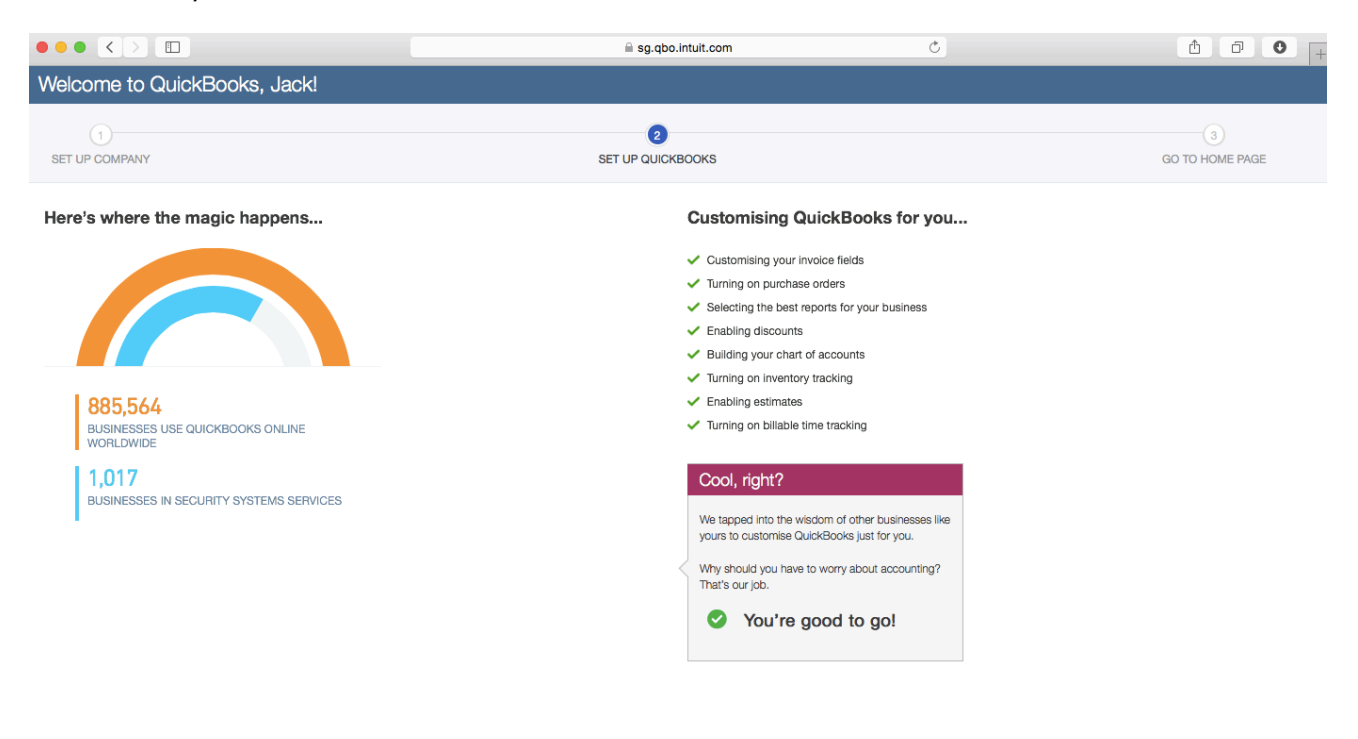

Next

North Shore Locksmith is now setup! This completes the basic setup.

11. Click Save and next to complete the setup and go to the Home window.

| qb      | QuickBooks                |                                                 |                                                 | <b>୧ +</b> ୭                                                            |                                                   | Korth Shore Locksmith                                                                                                    | ?) Help   |
|---------|---------------------------|-------------------------------------------------|-------------------------------------------------|-------------------------------------------------------------------------|---------------------------------------------------|----------------------------------------------------------------------------------------------------|-----------|
| 1       | Home                      | Get started with QuickB                         | DOKS Welcome Guide                              |                                                                         | ×                                                 | Bank accounts                                                                                                    |           |
|         | Customers<br>Suppliers    | 1-MIN TOUR<br>Stay organised with<br>QuickBooks | AMN TOUR     Set up your     QuickBooks company |                                                                         | 1-MIN TOUR<br>Import your data into<br>QuickBooks | Connect an account<br>Cash and cash equiva<br>In QuickBooks A\$-400.                                                                                                    | 0.00      |
| 8       | Employees<br>Transactions | North Shore Lock<br>Friday, March 13 2015       | smith                                           |                                                                         | Private mode OFF                                  | Default Credit Card<br>In QuickBooks A\$7.                                                                                                    | 7.60      |
| ~~<br>D | Reports<br>GST            | Income                                          |                                                 |                                                                         | Last 365 Days                                     | Activities All                                                                                                    | ÷         |
| ð       | Apps                      | A\$850                                          | A\$0<br>overdue                                 | A\$0<br>PAID LAST 30 DAYS                                               |                                                   | QuickBooks for Windows or MYOB user? Read this     March 13, 2015     TODAY                                                                                                    | is first. |
|         |                           | Evenence                                        |                                                 |                                                                         |                                                   | <ul> <li>Take a tour of the home page</li> <li>Invite your accountant or bookkeeper</li> </ul>                                                                                                   |           |
|         |                           | Expenses<br>A\$488<br>LAST 30 DAYS              |                                                 | A 3400 Supplies<br>A 880 Office expenses<br>A 58 Meals and entertainmen | Last 30 days •                                    | Don't have an accountant or bookeaper P ind a Certified<br>Quelideous expert<br>Ind one now<br>March 12, 2015<br>vestenDay<br>Quelte 1002: ASS0.00 acided for Alex Blakey<br>Mar 12, 720 pm AEDT |           |

# **NAVIGATING QUICKBOOKS ONLINE**

QuickBooks Online (QBO) has been designed to be intuitive, fast and simple to use. The 'click and go' navigation makes it easy for you to find what you need quickly so you spend less time doing your books and more time doing what you love. The user interface is simple and unified across all products and contains fewer secondary menus, which results in fewer clicks to find the desired information or functions.

**NOTE:** QuickBooks Online works best in a Chrome browser, but it also works with Internet Explorer 10, Safari 6 or Firefox. It's useful to bookmark your login page and memorize your login username so it's easy to login anytime on your same computer, tablet or laptop device.

### TAKE THE QUICKBOOKS ONLINE TOUR

1. Sign into QuickBooks Online at <u>qbo.intuit.com</u>.

Enter your QuickBooks Online User ID and password and select Sign In.

| Sign I   | n                                  |
|----------|------------------------------------|
| User ID  | gordonlocksmith@gmail.com          |
| Password |                                    |
|          | Remember my user ID                |
|          | Sign In Can't access your account? |

2. The **Home Page** displays a summary of key information and provides links to quick tips to help you get the most out of QuickBooks Online.

| qb      | QuickBooks             |     |                                                 |                                            | ବ <b>+</b> ତ                                                         |                                                   | ô North Shore Lock                                                                                                    | smith 🥐 Help          |
|---------|------------------------|-----|-------------------------------------------------|--------------------------------------------|----------------------------------------------------------------------|---------------------------------------------------|----------------------------------------------------------------------------------------------------|-----------------------|
|         | Home                   | Get | started with QuickBooks                         | C Welcome Guide                            |                                                                      | ×                                                 | Bank accounts                                                                                                    |                       |
| 28      | Customers<br>Suppliers | 0   | HAIN TOLIR<br>Stay organised with<br>QuickBooks | HMIN TOLE<br>Set up your<br>QuickBooks com | pany                                                                 | I-MIN TOUR<br>Import your data into<br>QuickBooks | Connect an account<br>ash and cash equiva<br>QuickBooks                                                                                          | A\$-400.00            |
| 5       | Transactions           | 0   | Friday, March 13 2015                           |                                            |                                                                      | Private mode OFF                                  | Default Credit Card<br>In QuickBooks                                                                                                    | A\$7.60               |
| ~~<br>D | Reports<br>GST         |     | Income                                          |                                            |                                                                      | Last 365 Days                                     | Activities  Needs attention                                                                                                    | All \$                |
|         |                        |     | A\$850<br>OPEN INVOICES                         | A\$0<br>overdue                            | <b>A\$0</b><br>PAID LAST 30 DAYS                                     |                                                   | QuickBooks for Windows or MYOB u     March 13, 2015     TODAY                                                                                    | ser? Read this first. |
|         |                        |     | Expenses                                        |                                            |                                                                      | Last 30 days 🔻                                    | <ul> <li>Invite your accountant or bookkeep</li> <li>Don't have an accountant or<br/>bookkeep? Find a Certified<br/>QuickBooks expert</li> </ul> | x                     |
|         |                        |     | A\$488<br>LAST 30 DAYS                          |                                            | AS400 Supplies<br>AS80 Office expenses<br>AS8 Meals and entertainmen | 0                                                 | Find one n<br>March 12, 2015<br>YESTERDAY<br>Quote 1002: ASS50.00 added for Ale<br>Mar 12, 708 pm AEDT                                           | x Blakey              |

3. The **Company** setting is located in the top right corner of your QuickBooks Online screen, and is accessed by clicking on the **gears** icon.

| 🕩 QuickBooks | <mark>୍ ର   +</mark>   ଡ          | 🔅 North Shore Locksmith 🕐 Help |  |
|--------------|-----------------------------------|--------------------------------|--|
| 🕐 Home       | Get started with QuickBooks Guide | Bank accounts                  |  |

4. To access the **Help** function, click on the **question mark** next to the company menu in the top right corner.

| Help                        |   |
|-----------------------------|---|
|                             |   |
| What do you need help with? | 9 |

The **Global Navigation** in the center of the screen gives you quick access to:

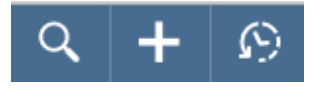

- Search Use this feature to quickly look up QuickBooks Online transactions by transaction number, date, or dollar amount. The **Advanced Search** feature allows you to combine your search terms.
- **Quick Create** Use this feature to quickly access the four key transaction types. Clicking on **Show More** expands the list to include all the available transactions.

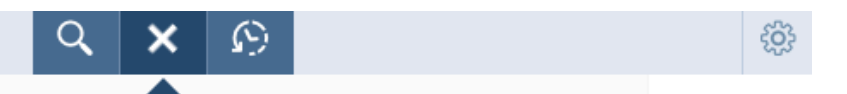

#### Create

| Customers       | Suppliers          | Employees            | Other         |
|-----------------|--------------------|----------------------|---------------|
| Invoice         | Expense            | Single Time Activity | Bank Deposit  |
| Receive Payment | Cheque             | Weekly Timesheet     | Transfer      |
| Quote           | Bill               |                      | Journal Entry |
| Adjustment Note | Pay Bills          |                      | Statement     |
| Sales Receipt   | Purchase Order     |                      |               |
| Refund Receipt  | Supplier Credit    |                      |               |
| Delayed Credit  | Credit Card Credit |                      |               |
| Delayed Charge  |                    |                      |               |

Show less

• **Recent Transactions** – Use this feature to display a list of your recently recorded transactions, each of which can be opened by clicking on the selection.

The left-hand navigation bar provides access to your lists and all primary transactions.

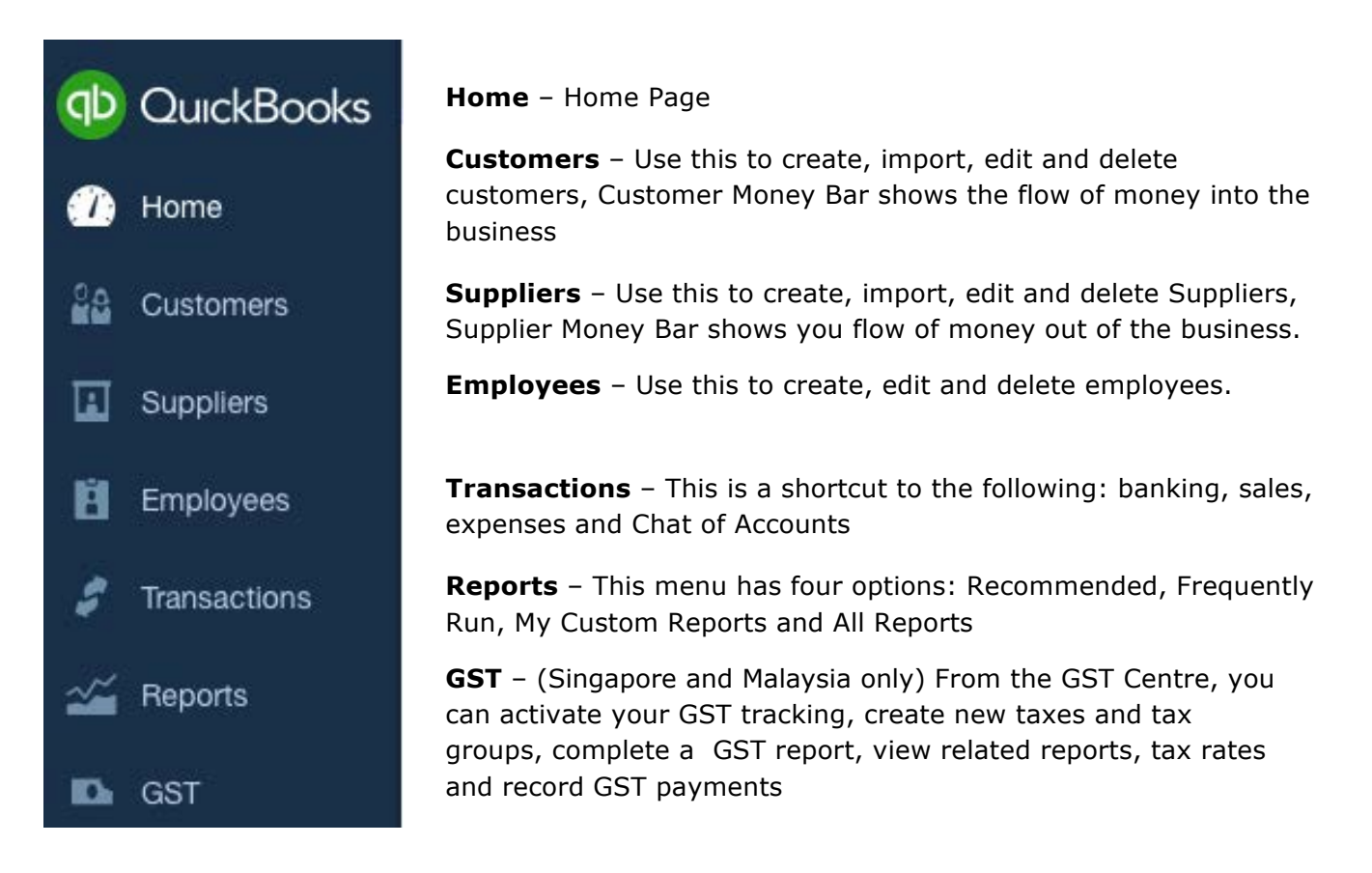

### TAKE THE QUICKBOOKS ONLINE IPAD/IPHONE TOUR

QuickBooks Online works with iPhone, iPad, and Android devices; you can have access to your business information, customers or suppliers wherever you have mobile access.

MANAGE YOUR BUSINESS ANYWHERE

- Create and send professional invoices and quotes.
- Snap photos of your receipts and organise daily expenses as you go.
- Convert a quote to an invoice in seconds.
- Attach photos and notes to quotes, invoices, customers, and transactions.
- Receive overdue invoice notifications so you always know who owes you money.
- Track payments and record sales.
- Profit & Loss and Balance Sheet reports show how your business is doing.
- Customise tax rates for your business

1. You can download the free QuickBooks Online mobile app (specific to iPhone, iPad, or Android) from the iTunes store or Google Play. You can then simply login using your QuickBooks Online username and password.

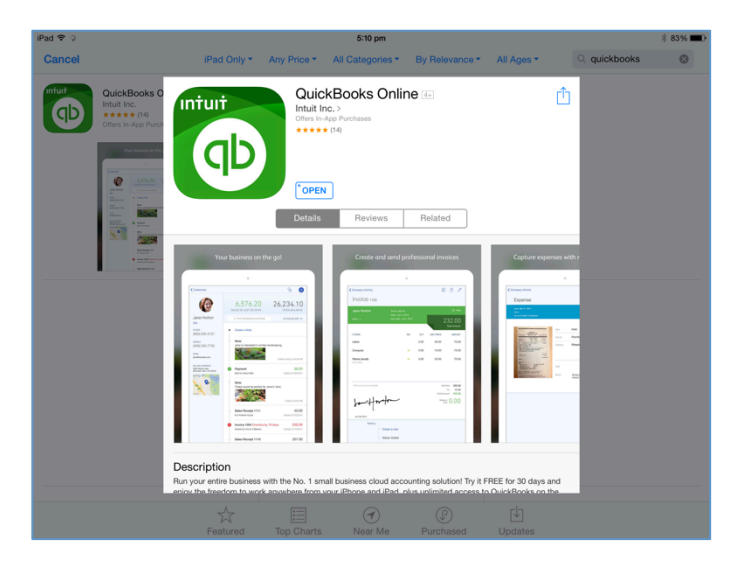

2. Use your QuickBooks Online login credentials to sign-in to the app

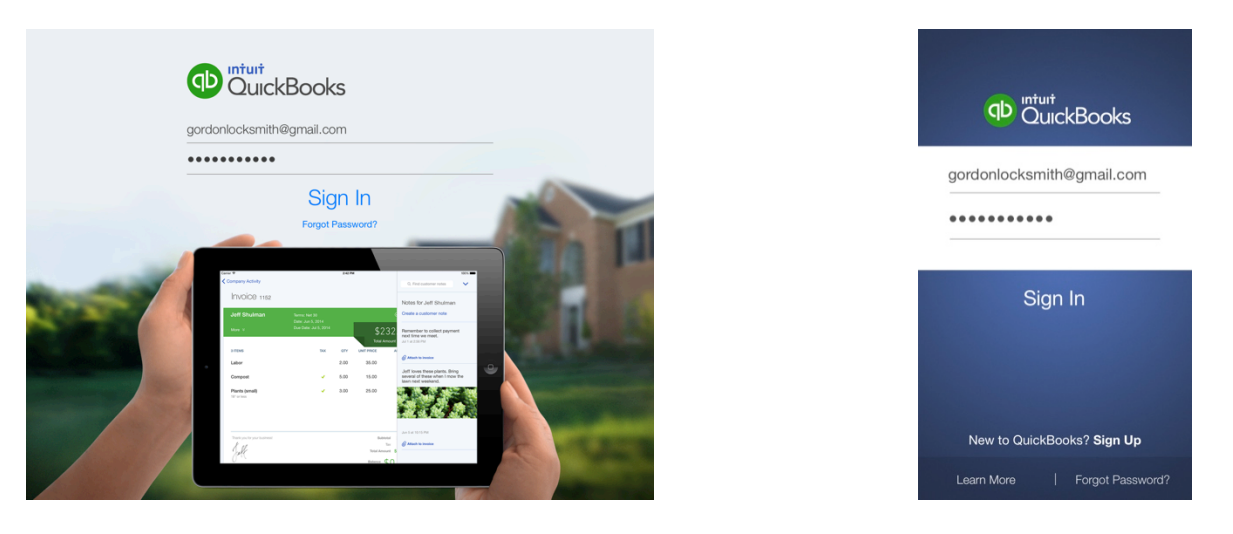

3. The navigation on the iPad app is similar to QBO on the browser. There is a left and right hand side panel of options available by selecting the menu and plus buttons on the top left and right hand side of the screens respectively. For the iPhone the plus sign is at the bottom of the screen.

#### Left hand side panel on iPad:

| iPad ᅙ                |            | 4:18 pm                                      |                       | * 75% 💷 |
|-----------------------|------------|----------------------------------------------|-----------------------|---------|
| North Shore Locksmith | ≡          |                                              |                       |         |
| ŝ <u>−</u> Activity   |            |                                              | Lecksmith             |         |
| www.Notes             |            |                                              | North Shore Locksmith |         |
| Products & Services   | Activity 🗸 |                                              |                       | C       |
| Customers             | •          | Create a Note                                |                       |         |
| Suppliers             |            |                                              |                       |         |
| Expenses              | •          | Company Profile Edited<br>14 Mar at 10:11 am |                       |         |
| Sales                 | Al         | Quote 1002 Pending                           |                       |         |
| Account History       |            | For Alex Blakey                              |                       |         |
| 🕁 Reports             | AI •       | Quote 1001 Pending                           |                       |         |
| 🔅 Settings            |            |                                              |                       |         |
| Help                  | Al         | Invoice 1002<br>For Alex Blakey              |                       |         |
|                       | •          | Expense<br>Paid to Two Penny on Park         |                       |         |
|                       |            |                                              |                       |         |

#### Right hand side panel on iPad:

| =          | 30.00 pm | $\otimes$     |
|------------|----------|---------------|
|            |          | Customer      |
|            |          | Supplier      |
| Activity ~ |          | Quote         |
|            |          | Invoice       |
|            |          | Sales Receipt |
|            |          | Payment       |
|            |          | Note          |
|            |          | Expense       |
|            |          |               |

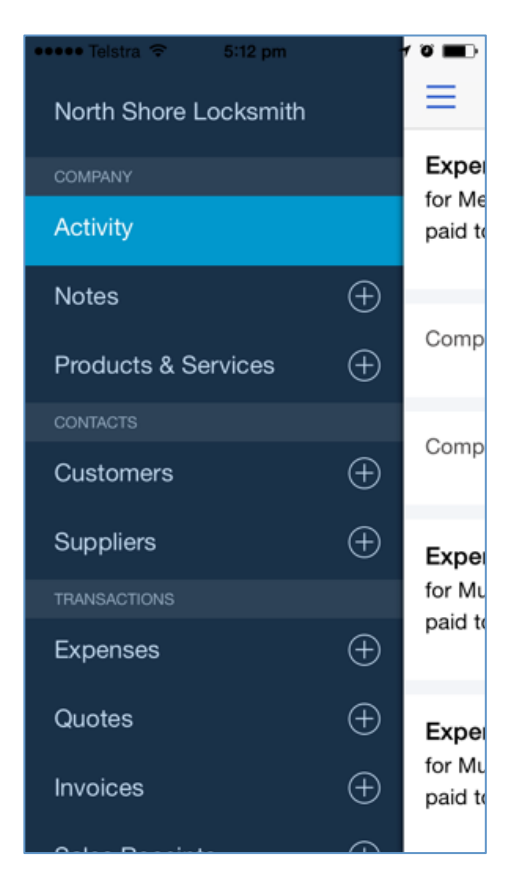

Left hand side panel on iPhone

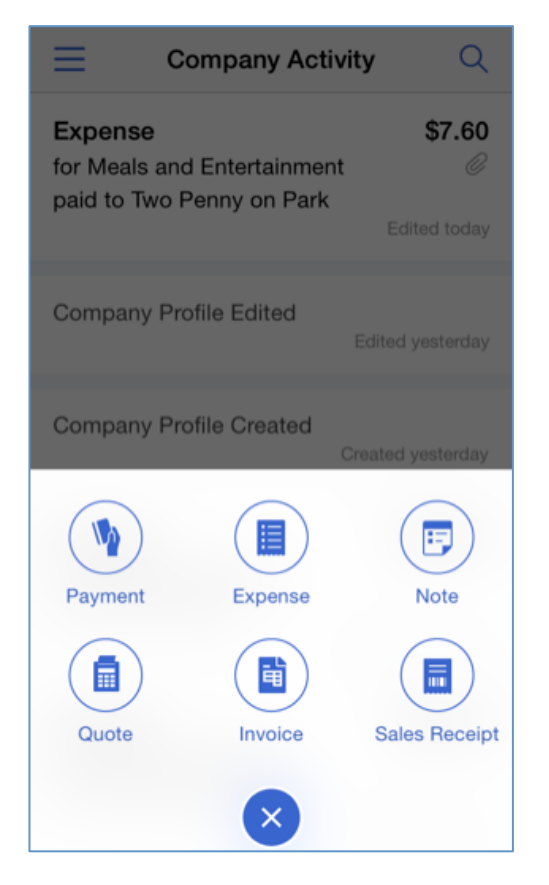

Right hand side panel on iPhone

# **COMPANY SETUP**

The Company Settings feature is designed to allow you to customize QuickBooks Online to your specific business requirements and uses.

It's important to define your Company Settings before you enter or upload transactions, so that your entries are uniform. Your settings can always be modified or changed based on your needs after the initial setup is completed.

**NOTE:** The features and screen captures shown here are those available in QuickBooks Online Plus. Some features are not available in QuickBooks Online Simple Start or Essentials.

#### **COMPANY SETTINGS**

Company Settings are accessed by selecting the **gear** icon or company name in the top right corner of the screen.

|                    | ବ <b>+</b> ଡ           | ę           | North Shore Locksmith |
|--------------------|------------------------|-------------|-----------------------|
| North Shore Locks  | mith                   |             |                       |
| Settings           | Lists                  | Tools       | Your Company          |
| Company Settings   | All Lists              | Import Data | Your Account          |
| Custom Form Styles | Products and Services  | Reconcile   | Manage Users          |
| Chart of Accounts  | Recurring Transactions | Budgeting   | Feedback              |
| Currency Centre    | Attachments            | Audit Log   | Privacy               |
| QuickBooks Labs    |                        |             | Sign Out              |

You can edit any of the company settings by clicking on the option and making your change. Once complete, click **Done** to update your information.

| Settings |                   |                                                                                                    |            | ×    |
|----------|-------------------|----------------------------------------------------------------------------------------------------|------------|------|
| Company  | Company name      |                                                                                                    |            | Ø    |
| Sales    |                   | North Shore Locksmith                                                                                                    |            |      |
| Expenses | Contact info      | Company address                                                                                                    |            | Ø    |
| Advanced |                   | George Street<br>Hornsby<br>NSW 2077<br>AU<br>Customer address<br>AU<br>Legal address<br>AU<br>Company email<br>gordonlocksmith@gmail.com<br>Customer email<br>gordonlocksmith@gmail.com<br>Company phone<br>0280800000 |            |      |
|          | Accounting method | Accrual                                                                                                    |            | Ø    |
|          | ABN               | 99-111110                                                                                                    |            | Ø    |
|          | Categories        | Track classes<br>Track locations                                                                                                    | Off<br>Off | Ø    |
|          | •                 |                                                                                                    |            |      |
|          |                   |                                                                                                    |            | Done |

### MANAGE USERS

You can give other users access to QuickBooks Online by selecting **Manage Users** in the **Your Company** section of the **Company** menu.

|                      |                           | <b>२ +</b> छ  |         | දිලි North | n Shore Locksmith |
|----------------------|---------------------------|---------------|---------|------------|-------------------|
| Manage Users         |                           |               |         |            |                   |
| Contact Name         | Email Address             | Access Rights | Billat  | ble User?  | Status            |
| Jack Gordon          | gordonlocksmith@gmail.com | Master Admin  | Yes     | Active     |                   |
| Jill Gordon          | gordonlocksmith@gmail.com | Custom Access | Pending | Invited    | end               |
| Transfer Master Admi | nistrator                 |               |         | New Edit   | Delete Activity   |

Cancel

Next >

To set up new users, select **New** in the upper right side of the screen. You will be asked to enter the name and email address. When you create a new user, you can restrict or expand access as follows:

| 000                                                                                                    | QuickBooks Online Plus – Mini Interview                                                                                                    | W 1                                                              |
|----------------------------------------------------------------------------------------------------|----------------------------------------------------------------------------------------------------|------------------------------------------------------------------|
| Choose use                                                                                                    | er type                                                                                                    | Page 1 of 7                                                      |
| Choose a type                                                                                                    | of user.                                                                                                    | Which users count?                                               |
| Regular o<br>You specify w                                                                                                    | or custom user<br>hich areas of QuickBooks Online Plus this user can access.                                                                                                    |                                                                  |
| Company adm<br>company adm<br>every other se                                                                                                    | administrator<br>inistrators have all access rights within QuickBooks Online Plus. They<br>ervice your company subscribes to.                                                                               | also have all access rights for                                  |
| Reports of under the second second | nly<br>ser signs in to a special version of QuickBooks Online Plus that shows<br>ss virtually all reports, except those listing contact information of custo<br>s not count toward your current user limit. | reports only. A Reports only<br>omers, suppliers, or employees.  |
| Time Trac<br>This type of us<br>only user can<br>count toward y                                                                                                    | cking only<br>ser signs in to a special version of QuickBooks Online Plus that only h<br>fill out and change his or her own time sheets (but not other users' time<br>your current user limit.              | as time sheets. A Time Tracking<br>e sheets). This user does not |
|                                                                                                    |                                                                                                    |                                                                  |
|                                                                                                    |                                                                                                    |                                                                  |
|                                                                                                    |                                                                                                    |                                                                  |
|                                                                                                    |                                                                                                    |                                                                  |
|                                                                                                    |                                                                                                    |                                                                  |
|                                                                                                    |                                                                                                    |                                                                  |
|                                                                                                    |                                                                                                    |                                                                  |

An email invitation with a link to your company file is sent automatically to anyone who you invite. New users must accept the invitation to gain access to your company file.

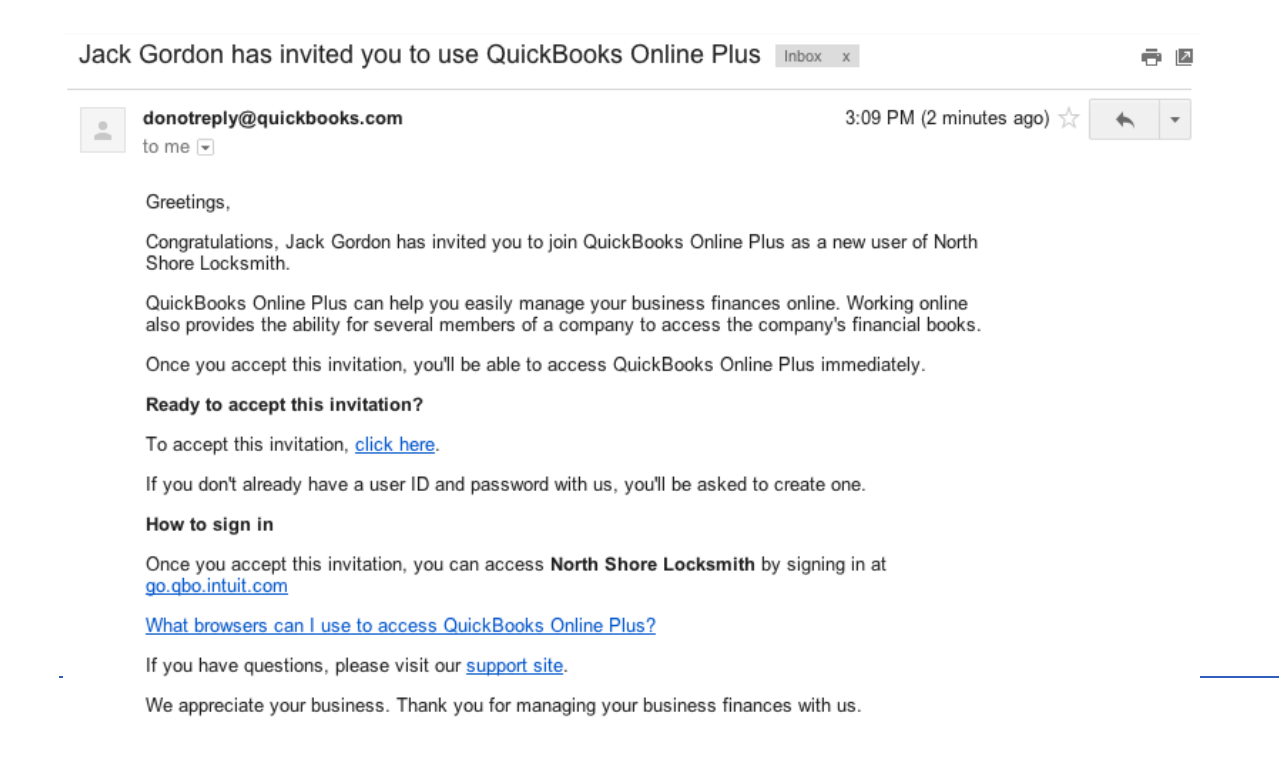

QuickBooks Online users can invite up their accountant or bookkeeper to access their QuickBooks Online data for free, in all versions of QBO (SimpleStart, Essentials or Plus).

To invite your accountant and/or bookkeeper to have access to your QBO data:

- 1. Select Manage Users in the Company menu.
- 2. Select **Invite Accountant** at the bottom of the screen.

|                         |                                                       | <u> </u>                              |                      | දිලි Nor         | rth Shore Locksmith | ? Help   |
|-------------------------|-------------------------------------------------------|---------------------------------------|----------------------|------------------|---------------------|----------|
| Manage Use              | ers                                                   |                                       |                      |                  |                     |          |
| Contact Name            | Email Address                                         | Access Rights                         | Billable             | User?            | Status              |          |
| Jack Gordon             | gordonlocksmith@gmail.com                             | Master Admin                          | Yes                  | Active           |                     |          |
| Jill Gordon             | gordonlocksmith@gmail.com                             | Custom Access                         | Pending              | Invited          | send                |          |
| Transfer Master         | Administrator                                         |                                       |                      | New Edit         | t Delete            | Activity |
| Accounting I            | Firms                                                 |                                       |                      |                  |                     |          |
| You can invite up to tw | vo accounting or bookkeeping firms to provide them, a | and any employees they may have autho | rised, access to you | ir company data. |                     |          |
| Contact Name            | Email Address                                         | Status                                |                      |                  |                     |          |
|                         | Invite                                                | Accountant Edit Delete                |                      |                  |                     |          |

3. Enter the accounting professional's name and email address. This action will generate an email invitation, which includes a unique link to accept and gain access to your QuickBooks Online data using QBO Accountant.

#### **MULTIPLE CURRENCIES**

If you do business with foreign suppliers and/or customers, QuickBooks Online can be set up for multiple currencies. Simply select **Currency Centre** from the **Settings** section of the **Company** menu.

| Getting Started Guide |                        |             | Company Setup                  |
|-----------------------|------------------------|-------------|--------------------------------|
|                       | <b>९ +</b> छ           |             | Korth Shore Locksmith     Help |
| North Shore Locksmi   | th                     |             |                                |
| Settings              | Lists                  | Tools       | Your Company                   |
| Company Settings      | All Lists              | Import Data | Your Account                   |
| Custom Form Styles    | Products and Services  | Reconcile   | Manage Users                   |
| Chart of Accounts     | Recurring Transactions | Budgeting   | Feedback                       |
| Currency Centre       | Attachments            | Audit Log   | Privacy                        |
| QuickBooks Labs       |                        |             | Sign Out                       |

This will open the Currency Centre. If you would like to activate multi-currency, click the **Set up currencies** button. When multicurrency is enabled, any foreign-denominated transaction will track three values: foreign currency amount, exchange rate, and the equivalent amount denominated in the home currency, Australian dollars.

QuickBooks Online tracks fluctuating exchange rates, and it also calculates exchange gains and losses automatically.

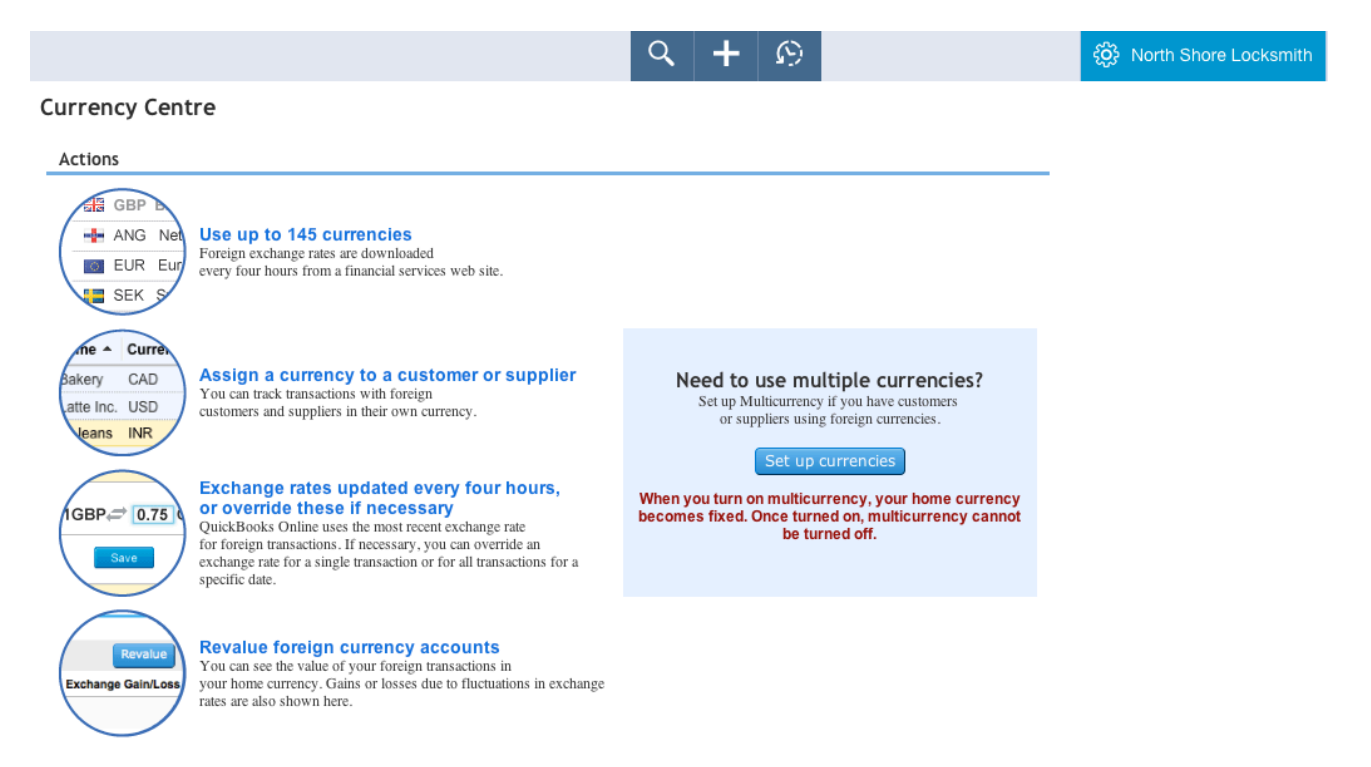

# **IMPORTING YOUR DATA**

To import a data file:

- 1. Go to the Company Gear Icon
- 2. Under the Tools heading
- 3. Select Import Data.

|                    | ୟ <b>+</b> ୬           | Ę           | North Shore Locksmith     Pelp |
|--------------------|------------------------|-------------|--------------------------------|
| North Shore Locks  | mith                   |             |                                |
| Settings           | Lists                  | Tools       | Your Company                   |
| Company Settings   | All Lists              | Import Data | Your Account                   |
| Custom Form Styles | Products and Services  | Reconcile   | Manage Users                   |
| Chart of Accounts  | Recurring Transactions | Budgeting   | Feedback                       |
| Currency Centre    | Attachments            | Audit Log   | Privacy                        |
| QuickBooks Labs    |                        |             | G Sign Out                     |

4. Then select the type of data you would like to import.

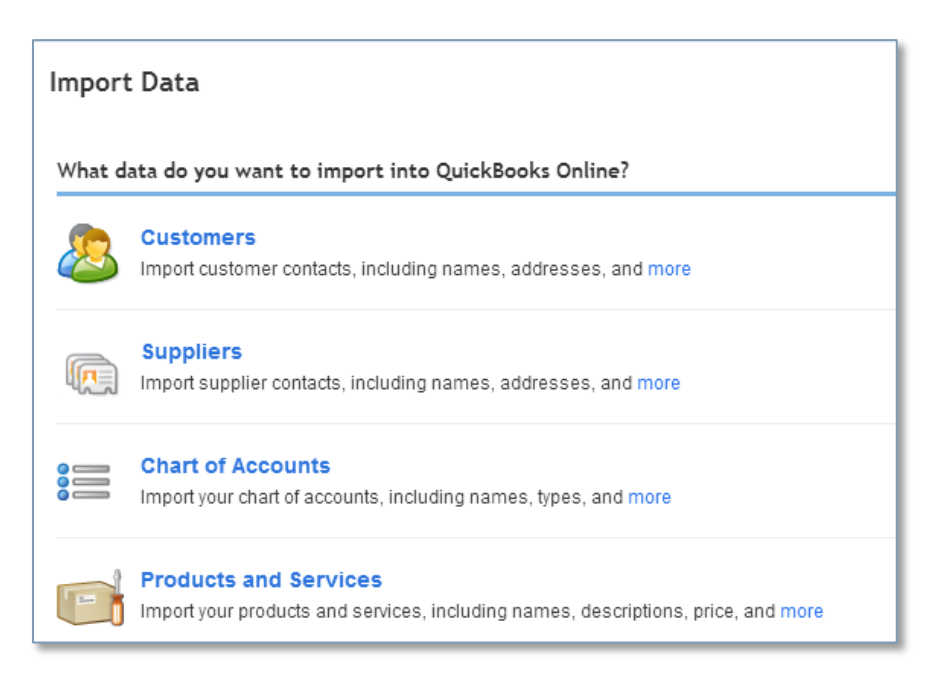

#### **CUSTOMERS**

**TIP!** To save time and insure your data is imported correctly and requires minimal cleanup, be sure to preview and reformat your data file to match the sample data file (see the **Download a sample file** hyperlink).

To import your customer's data:

- 1. Select **Customers**.
- 2. Choose File and browse to select your customer .xls or .csv import file.
- 3. Find and highlight the source import file, select **Open** or double-click on the import file name to select it.

#### Import Customers

| Upload File                                                                                                    | Map Fields                                                                                   | Review Data                                                                   | Import Summary          |
|----------------------------------------------------------------------------------------------------|----------------------------------------------------------------------------------------------|-------------------------------------------------------------------------------|-------------------------|
| <ul> <li>Checklist before impose</li> <li>Do you use foreign current</li> <li>What format is your list? Whet format is your list? Whet format is your list?</li> </ul> | ort<br>ncies? Turn on multicurren<br>'e can import CSV or EXCE<br>see what we can import. (L | icy before you import. (Learn<br>EL files from most email apps<br>.earn more) | more)<br>. (Learn more) |
| Upload your file                                                                                                    |                                                                                              |                                                                               |                         |
| Please upload an EXCEL or CS<br>Choose File no file selected<br>2MB or 1,000 rows maximum size                                                                         | SV file<br>I<br>®                                                                            |                                                                               |                         |

- 4. Once the import file is chosen, select **Continue**.
- 5. Review the fields (columns from import file) to ensure they are matched correctly with QuickBooks Online fields for Customers.

6. Note the green checkmark next to fields that QuickBooks Online has matched up with or mapped to the import file's columns. If necessary, change the mapping of any field, and select **Continue**.

| QuickBooks Online fields | Your fields            |   |   |
|--------------------------|------------------------|---|---|
| Full Name                | First Name + Last Name | • | ~ |
| Company                  | I don't have this      | • |   |
| Email                    | I don't have this      | - |   |
| Phone                    | I don't have this      | - |   |
| Mobile                   | I don't have this      | - |   |
| Fax                      | I don't have this      | - |   |
| Website                  | I don't have this      | - |   |
| Street                   | Address 2              | • | ~ |
| City                     | City                   | - | ~ |
| State/Territory          | I don't have this      | • |   |
| Postcode                 | Postcode               | • | ~ |
| Country                  | I don't have this      | • |   |
|                          |                        |   |   |

7. Make any desired or required (signified in red, if any) corrections to the information in the preview screen and then select the button to **Import** the records.

|                  |                                                                                                    |                                                                                                    |                                                                                                    | -                                                                                                    |                                                                                                    |
|------------------|----------------------------------------------------------------------------------------------------|----------------------------------------------------------------------------------------------------|----------------------------------------------------------------------------------------------------|----------------------------------------------------------------------------------------------------|----------------------------------------------------------------------------------------------------|
| dwin Ko          | 283 Burwood Hwy                                                                                                    | VIC                                                                                                    | 3156                                                                                                    | AUD - Australian Dollar                                                                                                    |                                                                                                    |
| ex Blakey        | 200 Wallgrove Rd                                                                                                    | NSW                                                                                                    | 2175                                                                                                    | AUD - Australian Dollar                                                                                                    |                                                                                                    |
| nandkumar Ree    | Building 6, Boundary St                                                                                                    | QLD                                                                                                    | 4000                                                                                                    | AUD - Australian Dollar                                                                                                    |                                                                                                    |
| ndre Prefontaine | 873 North Tce                                                                                                    | SA                                                                                                    | 5000                                                                                                    | AUD - Australian Dollar                                                                                                    |                                                                                                    |
| nilkumar Pillai  | 17 Balfour St                                                                                                    | TAS                                                                                                    | 7250                                                                                                    | AUD - Australian Dollar                                                                                                    |                                                                                                    |
| nnie Ma          | 232 Hay St                                                                                                    | WA                                                                                                    | 6000                                                                                                    | AUD - Australian Dollar                                                                                                    |                                                                                                    |
| enjamin Yeung    | 280 Coconut Parade                                                                                                    | NT                                                                                                    | 0810                                                                                                    | AUD - Australian Dollar                                                                                                    |                                                                                                    |
| ad Card          | Convicts Arcade Shop 2a                                                                                                    | VIC                                                                                                    | 3000                                                                                                    | AUD - Australian Dollar                                                                                                    |                                                                                                    |
| arol Teng        | Unit 88/ 123 Parramatta Rd                                                                                                    | NSW                                                                                                    | 2123                                                                                                    | AUD - Australian Dollar                                                                                                    |                                                                                                    |
| arol Walker      | 21b Cordelia St                                                                                                    | QLD                                                                                                    | 4101                                                                                                    | AUD - Australian Dollar                                                                                                    |                                                                                                    |
|                  | ex Blakey<br>aandkumar Ree<br>idre Prefontaine<br>iilkumar Pillai<br>inie Ma<br>injamin Yeung<br>ad Card<br>irol Teng<br>irol Walker | ex Blakey 200 Wallgrove Rd<br>ex Blakey 200 Wallgrove Rd<br>building 6, Boundary St<br>dre Prefontaine 873 North Tce<br>iilkumar Pillai 17 Balfour St<br>anie Ma 232 Hay St<br>enjamin Yeung 280 Coconut Parade<br>ad Card Convicts Arcade Shop 2a<br>urol Teng Unit 88/ 123 Parramatta Rd<br>arrol Walker 21b Cordelia St | wini Ko     205 bitwood Hwy     Vic       ex Blakey     200 Wallgrove Rd     NSW       aandkumar Ree     Building 6, Boundary St     QLD       idre Prefontaine     873 North Tce     SA       iilkumar Pillai     17 Balfour St     TAS       inie Ma     232 Hay St     WA       enjamin Yeung     280 Coconut Parade     NT       ad Card     Convicts Arcade Shop 2a     VIC       irol Teng     Unit 88/ 123 Parramatta Rd     NSW       irol Walker     21b Cordelia St     QLD | wini Ko     205 bit Noor Hiry     Vic     5130       exx Blakey     200 Wallgrove Rd     NSW     2175       aandkumar Ree     Building 6, Boundary St     QLD     4000       idre Prefontaine     873 North Tce     SA     5000       iilkumar Pillai     17 Balfour St     TAS     7250       anigamin Yeung     280 Coconut Parade     NT     0810       ad Card     Convicts Arcade Shop 2a     VIC     3000       rrol Teng     Unit 88/ 123 Parramatta Rd     NSW     2123       rrol Walker     21b Cordelia St     QLD     4101 | NimitedLos balinos intryVic5130ADD - Australian Dollarexx Blakey200 Wallgrove RdNSW2175AUD - Australian Dollarandkumar ReeBuilding 6, Boundary StQLD4000AUD - Australian Dollaridre Prefontaine873 North TceSA5000AUD - Australian Dollaridre Prefontaine873 North TceSA5000AUD - Australian Dollarinikumar Pillai17 Balfour StTAS7250AUD - Australian Dollarinie Ma232 Hay StWA6000AUD - Australian Dollarenjamin Yeung280 Coconut ParadeNT0810AUD - Australian Dollarad CardConvicts Arcade Shop 2aVIC3000AUD - Australian Dollarrol TengUnit 88/ 123 Parramatta RdNSW2123AUD - Australian Dollarrol Walker21b Cordelia StQLD4101AUD - Australian Dollar |

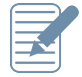

**Note:** An Import Summary confirms the number of imported customers.

### **SUPPLIERS**

To import your supplier data into your QuickBooks Online company file, follow the same process as above. Remember to select **Suppliers** when specifying the type of data and then pre-format and select your Supplier xls or csv file accordingly.

### **CHART OF ACCOUNTS**

To import your Chart of Accounts data into your QuickBooks Online company file, follow the same process as above. Remember to select **Chart of Accounts** when specifying the type of data and then pre-format and select your Chart of Accounts .xlsx or .csv file accordingly.

**NOTE:** It is important to import the Chart of Accounts data **before** importing the Product/Services data to insure your Product/Services data falls into the correct accounts and will minimize the need to reclassify or reassign your data after importing.

### **PRODUCTS/SERVICES**

Products and Services are generally imported last, and as noted above, they can only be imported after the Chart of Accounts is set up. Please contact you Pro Advisor to set-up your Chart of Accounts.

The procedure for importing Products and Services is similar to that of importing Customers and Suppliers.

1. Again, match the fields and make any required changes to the mapping, click **Continue**.

| Upload File 💙 Map Fi                      | elds Review [                   |             | > Import Summary                                                                                                    |
|-------------------------------------------|---------------------------------|-------------|----------------------------------------------------------------------------------------------------|
| Match your fields to QuickBooks           | Online fields                   |             |                                                                                                    |
| QuickBooks Online fields                  | Your fields                     |             |                                                                                                    |
| *Product/Service Name                     | Product/Service                 | •           | 1                                                                                                    |
| Sales Information Applicable              | if importing product/services   | you sell to | your customers.                                                                                                    |
| Sales Description                         | Description                     | •           | ×                                                                                                    |
| Sales Price/Rate                          | Price                           | -           | 1                                                                                                    |
| Income Account                            | Income Account                  | •           | <ul> <li>Image: A start of the start of the start of</li></ul> |
| Purchase Information Applic<br>suppliers. | able if importing product/servi | ces you p   | urchase from                                                                                                    |
| Purchase Description                      | Purchase Description            | -           | ×                                                                                                    |
| Purchase Cost                             | Cost                            | -           | ×                                                                                                    |
| Expense Account                           | Expense Account                 | *           | ×                                                                                                    |
|                                           | Continue                        | Back        |                                                                                                    |

Make any desired or required (in red) changes and import the records.

|                  | File              | Map Fields                | Review Data                        | oort Summary               |                             |                             |                    |                           |
|------------------|-------------------|---------------------------|------------------------------------|----------------------------|-----------------------------|-----------------------------|--------------------|---------------------------|
| 4 items v        | were found i      | n your file. Please ed    | lit as needed below. 🔺 2           | need your attentio         | n                           |                             | Show: A            | II Error                  |
| Isell ∎<br>Isell | 🗹 I buy this      | * Product/Service<br>Name | Sales Description                  | Sales Price /<br>Rate(AUD) | Income Account              | Purchase Description        | Purchase Cost(AUD) | * Require<br>Expense Acco |
| •                |                   | Frames                    |                                    | 0.00                       | Revenue - General           |                             | 0.00               | Change in inven           |
| ٥                | <b>Z</b>          | Frames:Exterior Frame     | Standard exterior door frames      | 0.00                       | Revenue - General           | Standard exterior door      | 20.00              | Change in invent          |
| •                |                   | Frames:Interior Frame     | Standard interior door frame       | 0.00                       | A Construction              | Standard interior door f    | 12.00              | 🛕 Cost of Goo             |
| 4                |                   | Framing                   | Framing labour                     | 55.00                      | A Construction              |                             | 0.00               | Purchases                 |
| Over             | write existing re | cords in QuickBooks Onlin | e with the same Product/Service na | ame. Warning: this will ov | envrite all values for give | en product and cannot be ur | ndone.             |                           |

2. As with all imported lists, the **Import Summary** confirms the number of imported products and services.

# **IMPORTING BANK TRANSACTIONS**

#### **IMPORTING YOUR BANK TRANSACTIONS**

You can import bank transactions you have downloaded from your online banking system.

- 1. To do this, select Transactions then Banking and File Upload.
- 2. Browse to locate the file to upload. Select Next.

| pload file                                 |                       |
|--------------------------------------------|-----------------------|
| Download data from your                    | bank                  |
| 1. Open a new tab and sign in to your bank | ,<br>                 |
| 2. Download transactions: CSV, QFX, QBO,   | , or OFX format only. |
| 3. Close the tab and return to QuickBooks. |                       |
| Select the file to upload                  |                       |
| No file selected                           | Browse                |

3. From the drop-down list of accounts in QuickBooks Online, select the appropriate bank account to which the file's transactions are to be compared and uploaded and choose **Save**.

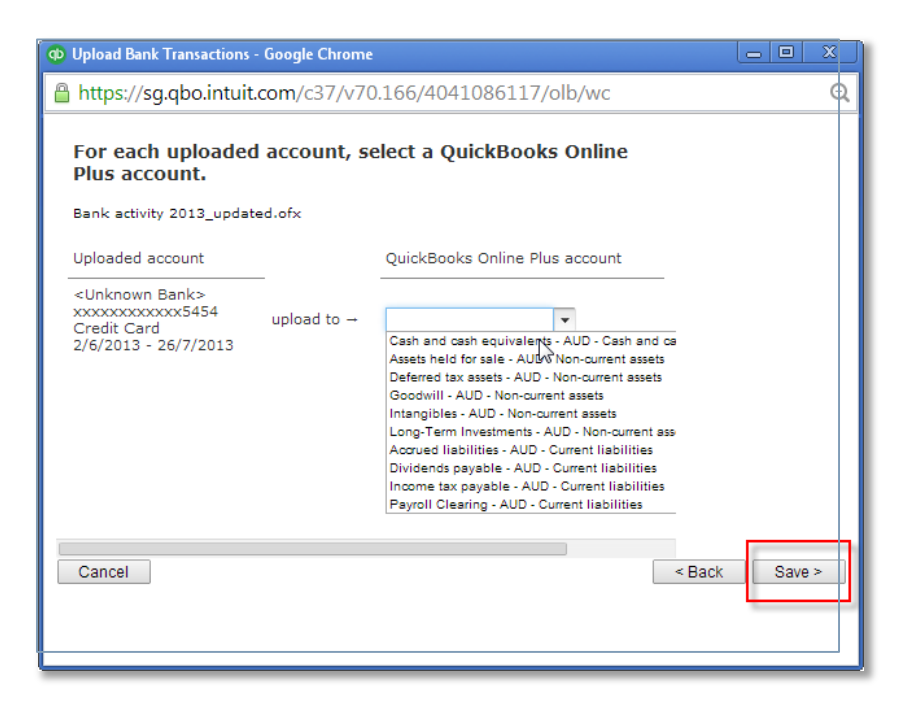

- 4. A message will appear indicating that your bank data has been saved.
- 5. Click Finish.

### SETTING UP BANK RULES

Bank Rules allows greater control of bank transactions as they are added to the QBO Company. Bank Rules can be defined via Money In or Money Out and the bank account the transaction it relates to (if you have more than one bank account). The transactions can be identified using separate conditions using Description, Bank Text, or Amount using the logic of **Contains, Is Exactly or Doesn't contain.** You can add up to five separate conditions allowing you to drill down in identifying specific types of transactions.

Once the Bank Rule has identified the transaction you are able to allocate the Payee, Categorize it, apply a tax code, or apply a class and/or Location. In addition you can add a memo to the transaction.

#### **Create a new Bank Rule**

- 1. Once in the Transaction Banking screen click on the upside down arrow next to Update. Select Manage Bank Rule
- 2. In the new window click on the box in the top right called New Rule
- 3. Enter a rule name, call it OfficeWorks
- 4. Select if this is for Money In or Money Out transactions, set it as Money Out
- 5. Select the banks account the rule will relate to, choose NAB Business Banking
- 6. Select the appropriate conditions to meet the rule. Set as Description Contains Officeworks
- 7. Then select the appropriate actions. Set Payee as Officeworks, Category as Office Supplies, and Tax Code as GST on Non Capital. At this stage you do have the option to split the transaction if you wish.
- 8. Optionally choose a Location and/or Memo. Set memo to read "Added via Officeworks Bank Rules"

#### **How to Match Transactions**

In the New Transactions section you will find all the downloaded or imported Transactions. To accept a **Match**ed transaction click on the **Match** button at the end of the row under the Action column.

| DATE       | DESCRIPTION | ADD OR MATCH                                      | GST | SPENT | RECEIVED    | ACTION |
|------------|-------------|---------------------------------------------------|-----|-------|-------------|--------|
| 11/10/2013 | Alex Blakey | <b>MATCH</b> - Payment 01/09/2013 A\$1,000.00 Ale |     |       | A\$1,000.00 | Match  |

You can also **Split** a transaction to allocate it against multiple categories.

| Amazon                | Select Location (optional) |                               |                       |
|-----------------------|----------------------------|-------------------------------|-----------------------|
| CATEGORY              | GST                        | CLASS                         | AMOUNT                |
| Uncategorised Expen 💌 | Select GST 🔹               | Select Class (optiona 🔹       |                       |
| Select Category       | Select GST 🔹               | Select Class (optiona 🔹       |                       |
| Add lines Reset       |                            | Split amount                  | A\$0.00               |
| lemo                  |                            | Original amount<br>Difference | A\$20.50<br>A\$-20.50 |
|                       |                            |                               |                       |
|                       |                            |                               |                       |
|                       |                            |                               |                       |

### **How to Add Transactions**

In the **New Transactions** section you will find all the downloaded or imported Transactions. To **add a transaction** click on the transaction which will allow you to allocate the type of transaction, the customer or supplier, the category, GST (Singapore and Malaysia only), the class, or the location, as well as add a memo to the transaction

| 19/03/2015  | Cheque 78    | Alex Blakey | Dues and subscriptions      | GST on non<br>(Purchases) | -capit | al<br>A\$3.19              |             |     |
|-------------|--------------|-------------|-----------------------------|---------------------------|--------|----------------------------|-------------|-----|
| • Add       | Find match   | I.          |                             |                           |        |                            |             | ×   |
| Expense     | ¢            | Alex Blakey | \$<br>Dues and subscription | าร                        | \$     | GST on non-capital (Purcha | \$<br>Split | Add |
| CHECKING    | debit 78     |             | \$                          |                           |        |                            |             |     |
| BANK DETAIL | CHECKING deb | bit 78      |                             |                           |        |                            |             |     |

#### How to accept multiple transactions in batches

To accept multiple transactions at the same time select the transactions you wish to action (either select individual transaction by clicking the tick box at the left, or select the tick box at the top to select all transactions), and then under batch actions select **Accept Selected.** 

| 1 | New Transactions In QuickBooks Excluded |       |           |                 |                      |                    | G       | o to Account history |            |
|---|-----------------------------------------|-------|-----------|-----------------|----------------------|--------------------|---------|----------------------|------------|
|   |                                         |       |           |                 |                      |                    |         |                      |            |
| Υ | Batch action                            | ns 🔻  | All (272) | Recognised (45) |                      |                    |         |                      | <b>6</b> 🔅 |
|   | Accept Selec                            | ted   | RIPTION   | PAYEE           | CATEGORY OR MATCH    | GST                | SPENT   | RECEIVED             | ACTION     |
|   | Exclude Sele                            | cted  | Je 78     | Alex Blakey     | Dues and subscripti  | GST on non-capital | A\$3.19 |                      | Add        |
|   | Modify Selec                            | Criec | кing      |                 | Sales of Product Inc |                    |         | A\$3.18              | Add        |
|   | 17/03/2015                              | Cheq  | ue 76     |                 | Uncategorised Expe   |                    | A\$3.17 |                      | Add        |
|   | 16/03/2015                              | Chec  | king      |                 | Sales of Product Inc |                    |         | A\$3.16              | Add        |
| • | 15/03/2015                              | Cheq  | ue 74     |                 | Uncategorised Expe   |                    | A\$3.15 |                      | Add        |

#### Other batch actions include:

- Exclude Select Transactions will be excluded and not imported into QuickBooks online.
- **Modify Selected** Allows you to modify multiple transactions all at once.

# **CREATING AND MANAGING QUOTES**

Quotes are easy to create and customise in QuickBooks Online. Before you create your first quote, double check your company is set up to account for GST (Singapore and Malaysia only), quantities, custom transactions and multi-currency.

### **CREATING QUOTES**

Quotes can be easily accessed from the **Create** or **Quick Create** menu.

To create an invoice:

- 1. Go to the **Quick Create** at the top of the QuickBooks Online screen or via the left-hand navigation panel.
- 2. In the Quick Create window, select Quote.

| Create          |                    |                      |               |
|-----------------|--------------------|----------------------|---------------|
| Customers       | Suppliers          | Employees            | Other         |
| nvoice          | Expense            | Single Time Activity | Bank Deposit  |
| Receive Payment | Cheque             | Weekly Timesheet     | Transfer      |
| Quote           | Bill               |                      | Journal Entry |
| Adjustment Note | Pay Bills          |                      | Statement     |
| Sales Receipt   | Purchase Order     |                      |               |
| Refund Receipt  | Supplier Credit    |                      |               |
| Delayed Credit  | Cradit Card Cradit |                      |               |

6. Complete the on-screen quote, including selecting a customer, with the desired date, quote number, Products and Services of your choosing, the quantity, description and rate for each.

| Getting Start                                                                              | ted Guide                                                       |                                               | Creating and Managing Quotes |  |  |  |  |
|--------------------------------------------------------------------------------------------|-----------------------------------------------------------------|-----------------------------------------------|------------------------------|--|--|--|--|
| Quote #1010                                                                                |                                                                 |                                               | © ×                          |  |  |  |  |
| Brian Cioran<br>Pending  -<br>Last Delivery: Sent by email to 0                            | QBOrocks@yal     Gend later QBOrocks@yahoo.com.au at Oct 17, 5: | 100.com.au<br>25 am AUS Eastern Daylight Time | Copy to invoice A\$200.00    |  |  |  |  |
| Billing address<br>Brian Cioran<br>Cioran and Co<br>1887 Campden Cr<br>Springvale VIC 2265 | Quote date 17/10/2014                                           | Expiration date                               | Class                        |  |  |  |  |

| GST ⊕ 10% on 181.82 18.18 ▼ |   |                 |             |  |  |  |     |        |              |     |   |  |
|-----------------------------|---|-----------------|-------------|--|--|--|-----|--------|--------------|-----|---|--|
| Ado                         |   |                 |             |  |  |  |     |        |              |     |   |  |
|                             | 2 |                 |             |  |  |  |     |        |              |     | 南 |  |
|                             | 1 | Momoki          | Momoki      |  |  |  | 1   | 181.82 | 181.82       | GST | â |  |
|                             | # | PRODUCT/SERVICE | DESCRIPTION |  |  |  | QTY | RATE   | AMOUNT (AUD) | GST |   |  |

- 7. Add more lines, if needed. Complete any other desired fields, such as the Discount or add a message to be displayed on the quote.
- 8. If necessary, attach a document or any file by clicking on **Attachments** in the bottom left corner of the form. This can be used to store related documents for future references. Files sizes can go up to 25MB each.
- 9. Select **Save and Send** to email your customer their quote, click **Save and Close** to simply save the quote and return to the homepage or select **Save and New** to save the quote and create a new one.
- 10. Once the customer agrees to your quote use the "copy to invoice" feature to convert the quote into an invoice. See highlighted cell in the above image.

### **CREATING AND SENDING QUOTES ON A IPAD/IPHONE**

- 1. To create an quotes on an iPad/iPhone tap the plus sign and select quotes
- 2. Choose the customer, enter the relevant details for the quote and send the quote on the spot to your customer via email

| Getting Started  | d Guide                            |                                                                      |       | Creat         | ing and M | anaging Quo | tes |  |
|------------------|------------------------------------|----------------------------------------------------------------------|-------|---------------|-----------|-------------|-----|--|
| iPad 奈<br>✔ Help |                                    |                                                                      | * 78% | 6 <b></b> >   |           |             |     |  |
|                  | Quote 1001                         |                                                                      |       |               |           | Preview     |     |  |
|                  | Alex Blakey<br>Blakey's Bin Liners | Alex Blakey Status: Pending<br>Blakey's Bin Liners Date: 12 Mar 2015 |       |               | Print     |             |     |  |
|                  | More                               | Exp. Date:                                                           |       | \$30          | 0         | Duplicate   |     |  |
|                  |                                    |                                                                      |       | Convert to Ir | nvo       | Delete      |     |  |
|                  | 2 ITEMS                            |                                                                      | QTY   | UNIT PRICE    | AMOUNT    |             |     |  |
|                  | Sales<br>New lock                  |                                                                      | 1.00  | 200.00        | 200.00    |             |     |  |
|                  | Hours                              |                                                                      | 1.00  | 100.00        | 100.00    |             |     |  |
|                  |                                    |                                                                      |       |               |           |             |     |  |
|                  |                                    |                                                                      |       |               |           |             |     |  |
|                  |                                    |                                                                      |       |               |           |             |     |  |
|                  |                                    |                                                                      |       | Subtotal      | 300.00    |             |     |  |
|                  |                                    |                                                                      |       | Total Amount  | \$300.00  |             |     |  |

# **CREATING AND MANAGING INVOICES**

#### **CREATING INVOICES**

Invoices can be easily accessed from the Create or Quick Create menu.

To create an invoice:

- 11. Go to the **+ Quick Create** at the top of the QuickBooks Online screen or via the left-hand navigation panel.
- 12. In the Quick Create window, select Invoice.

|                 | Q                  | × 9                  | ද්ටී North Shore Locks        |
|-----------------|--------------------|----------------------|-------------------------------|
| Create          |                    | <b>^</b>             |                               |
| Oreate          | <b>0</b>           | -                    | 01                            |
| Customers       | Suppliers          | Employees            | Other                         |
| Invoice         | Expense            | Single Time Activity | Bank Deposit                  |
| Receive Payment | Cheque             | Weekly Timesheet     | Transfer                      |
| Quote           | Bill               |                      | Journal Entry                 |
| Adjustment Note | Pay Bills          |                      | Statement                     |
| Sales Receipt   | Purchase Order     |                      |                               |
| Refund Receipt  | Supplier Credit    |                      |                               |
| Delayed Credit  | Credit Card Credit |                      |                               |
| Delayed Charge  |                    |                      |                               |
|                 |                    |                      |                               |
|                 |                    |                      | <ul> <li>Show less</li> </ul> |

13. Complete the on-screen invoice, including selecting a customer, with the desired date, invoice number, Products and Services of your choosing, the quantity, description and rate of each.

| Ale                                    | x Blak                                             | ey                                             | Bigtimer@gma     Send later | il.com       |                        |                  | A\$      | BALANCE |       |
|----------------------------------------|----------------------------------------------------|------------------------------------------------|-----------------------------|--------------|------------------------|------------------|----------|---------|-------|
| illing<br>Ale:<br>Blai<br>38 (<br>Stra | g addre<br>x Blake<br>key's I<br>Clevela<br>awberr | ey<br>Bin Liners<br>and St<br>y Hills NSW 4534 | Terms<br>Net 30             | Invoice date | Due date<br>09/04/2015 |                  |          |         |       |
|                                        | #                                                  | PRODUCT/SERVICE                                | DESCRIPTION                 |              |                        | QTY              | RATE     | AMOUNT  |       |
|                                        | 1                                                  | Sales                                          | New Lock                    |              |                        | 1                | 250      | 250.00  | Ô     |
|                                        | 2                                                  | Hours                                          | Service charges             | 3            |                        | 3                | 100      | 300.00  | Ô     |
| Ac                                     | dd lines                                           | Clear all lines                                |                             |              |                        |                  | Subtotal | A\$55   | 50.0  |
|                                        |                                                    |                                                |                             |              |                        | Discount percent | \$       | AS      | \$0.0 |
| ess                                    | age dis                                            | splayed on invoice                             |                             |              |                        |                  | Total    | A\$55   | 50.0  |
|                                        |                                                    |                                                |                             |              |                        |                  |          |         |       |

14. Add more lines, if needed. Complete any other desired fields, such as the Discount or add a message to be displayed on the invoice.

- 15. If necessary, attach a document or any file by clicking on **Attachments** in the bottom left corner of the form. This can be used to store related documents for future references. Files sizes can go up to 25MB each.
- 16. Select **Save and Send** to email your customer their invoice, click **Save and Close** to simply save the invoice and return to the homepage or select **Save and New** to save the invoice and create a new one.

#### **MANAGING INVOICES**

- 17. Open invoices can be found using the **Search** and **Recent Transactions** functions, as well as by running reports, but most often will be found in the Customer Centre by selecting **Customers** from the left-hand navigation bar.
- 18. In the **Customer Centre**, choose **Open Invoices** from the **Money** bar to locate the customer you wish to record the payment for. QuickBooks Online will always offer the next logical step for this type of transaction. In this case, it is suggesting for you to receive payment for that customer. Choose **Receive payment**.

| qb | QuickBooks   |                                 |                     | Q -                  | - 19      | දිලි North          | Shore Locksmith ⑦ Help |
|----|--------------|---------------------------------|---------------------|----------------------|-----------|---------------------|------------------------|
| •  | Home         | Customers                       |                     |                      |           |                     | New customer 🔻         |
| 90 | Customers    | Unbilled Last 365 Days          |                     | Unpaid Last 365 Days |           | Paid                |                        |
|    | Suppliers    | A\$0                            | A\$0                | A\$550               | A\$0      | A\$0                |                        |
| ß  | Employees    | UQUOTE                          | U UNBILLED ACTIVITY | 1 OPEN INVOICE       | 0 OVERDUE | 0 PAID LAST 30 DAYS |                        |
| \$ | Transactions |                                 |                     |                      |           |                     |                        |
| ~~ | Reports      | Batch actions                   | s ▼ Sort by name ▲  | Find a customer or o | company 🔍 |                     |                        |
| D. | GST          | CUSTOMER                        |                     |                      |           | OPEN BALANCE        | ACTION                 |
|    |              | Alex Blakey<br>Blakey's Bin Lin | ners                |                      |           | A\$550.00           | Receive payment        |
|    |              | 0255 878 233                    |                     |                      |           |                     | Send reminder          |
|    |              | Kanga Wholesa                   | ale                 |                      |           | A\$0.00             | Create statement       |
|    |              | 0255 177 967                    |                     |                      |           |                     | Create invoice         |
|    |              | Heavyinvoicer I                 | _td                 |                      |           | A\$0.00             | Create sales receipt   |
|    |              | 0455 329 235                    |                     |                      |           |                     | Create quote           |

Alternatively, the original invoice can be opened by clicking on the **hyperlink** in the listing, and then **Receive payment** can be selected at the top of the invoice.

|               |                    |                 | ? ×       |
|---------------|--------------------|-----------------|-----------|
| Alex Blakey 🗘 | Bigtimer@gmail.com | Receive payment | A\$550.00 |

Invoices, whether open or paid, can also be found by selecting **Transactions**  $\rightarrow$  **Sales** from the left-hand navigation bar.

### **CREATING INVOICES ON A IPAD/IPHONE**

- 1. To create an invoice on an iPad/iPhone tap the plus sign and select invoice
- 2. Choose the customer, enter the relevant details for the invoice and send the invoice on the spot to your customer via email

| iPad 🗢 |         |                                                                                          |               | 5:59 pm     |               |            |                     | ∦ 80% 💶 ) |
|--------|---------|------------------------------------------------------------------------------------------|---------------|-------------|---------------|------------|---------------------|-----------|
| Cancel | <b></b> |                                                                                          | Ν             | ew Invoice  |               |            |                     | Save      |
|        |         | Invoice<br>Billing Address<br>38 Cleveland St<br>Strawberry Hills, NSW 4534<br>Australia | Terms<br>Date | N<br>12 Mar | et 30<br>2015 |            |                     |           |
|        |         |                                                                                          | Due Date      | 11 Apr      | 2015          |            |                     |           |
|        |         | 2 ITEMS   SUBTOTAL: \$300.00                                                             |               |             | QTY           | UNIT PRICE | AMOUNT              |           |
|        |         | Sales New locks                                                                          |               | >           | 1.00          | 200.00     | 200.00              |           |
|        |         | Hours                                                                                    |               | >           |               |            |                     |           |
|        |         | Services                                                                                 |               |             | 1.00          | 100.00     | 100.00              |           |
|        |         | Choose Item(s)                                                                           |               | >           |               | 0.00       |                     |           |
|        |         | Description                                                                              |               |             |               |            |                     |           |
|        |         |                                                                                          |               |             |               |            |                     |           |
|        |         | Customer Message                                                                         |               |             |               | Sub        | total <b>300.00</b> |           |

| iPad ᅙ |                     | 6:00 pm                            |      |                    |             | * 80      | 0% 🔳 |
|--------|---------------------|------------------------------------|------|--------------------|-------------|-----------|------|
| < Help |                     |                                    |      |                    | Ç           |           | 0°   |
|        | Invoice 1002        |                                    |      |                    |             | Preview   |      |
|        | Alow Dishow         |                                    |      |                    |             | Email     |      |
|        | Blakey's Bin Liners | Terms: Net 30<br>Date: 12 Mar 2015 |      |                    |             | Print     |      |
|        | More ≽              | Due Date: 11 Apr 2015              |      | \$3                | 00          | Duplicate |      |
|        |                     |                                    |      | Receive            | Paym        | Delete    |      |
|        | 2 ITEMS             |                                    | QTY  | UNIT PRICE         | AMOUNT      |           |      |
|        | Sales<br>New locks  |                                    | 1.00 | 200.00             | 200.00      |           |      |
|        | Hours<br>Services   |                                    | 1.00 | 100.00             | 100.00      |           |      |
|        |                     |                                    |      |                    |             |           |      |
|        |                     |                                    |      |                    |             |           |      |
|        |                     |                                    |      | Subto              | otal 300.00 |           |      |
|        |                     |                                    |      | Disco<br>Total Amo | ount 0.00   |           |      |
|        |                     |                                    |      | Balance \$3(       | 00.00       |           |      |

### **CUSTOMISING INVOICES**

You can customise your invoices to look how you want them including adding a logo, editing the font and more. This can be done by going to the **Company Gears Icon**  $\rightarrow$  **Company Settings**  $\rightarrow$  **Sales**  $\rightarrow$  **Customise**  $\rightarrow$  **Customise Look and Feel**.

|                   |                       |                       | ବ <b>+</b> ଡ                                   |             | දිලි North | h Shore Locksmith     | ? Help   |  |
|-------------------|-----------------------|-----------------------|------------------------------------------------|-------------|------------|-----------------------|----------|--|
|                   | North S               | hore Locksm           | ith                                            |             |            |                       |          |  |
|                   | Settings              |                       | Lists                                          | Tools       |            | Your Company          | ,        |  |
|                   | Company S             | Settings              | All Lists                                      | Import Data |            | Your Account          |          |  |
|                   | Custom Fo             | rm Styles             | Products and Services                          | Reconcile   |            | Manage Users          |          |  |
| Chart of Accounts |                       | counts                | Recurring Transactions                         | Budgeting   |            | Feedback              |          |  |
|                   | Currency C            | entre                 | Attachments                                    | Audit Log   |            | Privacy               |          |  |
|                   | QuickBook             | s Labs                |                                                |             |            | 0                     |          |  |
|                   |                       |                       |                                                |             |            | Sign Out              |          |  |
|                   |                       |                       |                                                |             |            |                       |          |  |
| Se                | ettings               |                       |                                                |             | ×          |                       |          |  |
| Cor               | mpany                 | Customise             |                                                |             |            |                       |          |  |
| Sale              | es                    |                       | Customise the way forms look to your customers |             |            |                       |          |  |
| Exp               | penses                | Sales form content    | Preferred invoice terms                        |             | Ø          |                       |          |  |
|                   |                       |                       | Preferred delivery method                      | None        |            |                       |          |  |
| Adv               | vanced                |                       | Shipping                                       | 0#          |            |                       |          |  |
|                   |                       |                       | Custom transaction numbers                     | Off         |            |                       |          |  |
|                   |                       |                       | Service date                                   | Off         |            |                       |          |  |
|                   |                       |                       | Discount                                       | On          |            |                       |          |  |
|                   |                       |                       | Deposit                                        | Off         |            |                       |          |  |
|                   |                       | Products and services | Show Product/Service column on sales forms     | On          | Ø          |                       |          |  |
|                   |                       |                       | Track quantity and price/rate                  | On          |            |                       |          |  |
|                   |                       |                       | Track quantity on hand                         | On          |            |                       |          |  |
|                   |                       | Messages              | Default email message sent with sales forms    |             | Ø          |                       |          |  |
|                   |                       |                       | Deladit message shown on sales forms           |             | Done       |                       |          |  |
|                   |                       |                       |                                                |             |            |                       |          |  |
|                   |                       |                       |                                                |             | ~~~        |                       | 0        |  |
|                   |                       |                       | <b>A</b>                                       | + 9         | දලා        | North Shore Locksmith | (?) Help |  |
| <b>C</b><br><     | Custom F<br>All Lists | orm Styles            |                                                |             |            | New                   | Style    |  |
|                   |                       |                       |                                                |             |            |                       |          |  |
|                   | NAME                  |                       | FORM TYPE                                      | LAST EDITED | •          |                       | ACTION   |  |
|                   | Standard              |                       | Invoice<br>Sales Receipt<br>Estimate           | 10/03/2015  |            | E                     | Edit [ 🗸 |  |

You can choose a template and accent colour, upload your logo, and specify columns, header, footer and more. This same customization window can be accessed at the bottom of an invoice by selecting **Customise** at the bottom of the invoice form.

| ect style                                                                                                    |   |                                                                |                                                                        |                   |                                                               |                                         |                                                     |
|----------------------------------------------------------------------------------------------------|---|----------------------------------------------------------------|------------------------------------------------------------------------|-------------------|---------------------------------------------------------------|-----------------------------------------|-----------------------------------------------------|
| Training and the second second |   | North Share Locksrr<br>George Street<br>Hornsby<br>NSW<br>2077 | ith                                                                    |                   |                                                               | 0                                       |                                                     |
| Airy                                                                                                    |   | Invoice                                                        |                                                                        |                   |                                                               |                                         |                                                     |
| India Carr                                                                                                    |   | Hitop Dry Goods<br>123 Main Street<br>City,<br>SA 1234         | Onirs M<br>456 Sox<br>Town,<br>SA 123-                                 | nith<br>th Street | D                                                             | TERMS<br>DATE<br>JE DATE                | NET 30<br>01/03/2015<br>15/03/2015                  |
|                                                                                                    |   | en/05/2015                                                     | Balance Forward<br>New charges (see details below)<br>Tetal Amount due |                   |                                                               |                                         | \$190.00<br>\$885.00<br>\$785.00                    |
| Modern                                                                                                    |   | DATE                                                           | ACTIVITY<br>Product Name                                               | c                 | m 1                                                           | ATE 225                                 | AMOUNT                                              |
|                                                                                                    |   |                                                                | Description of the product                                             |                   |                                                               |                                         |                                                     |
|                                                                                                    |   | 100212015                                                      | Description of the service                                             |                   |                                                               | 225                                     | 235                                                 |
| Eroch                                                                                                    |   |                                                                |                                                                        |                   | SUBTOT<br>DISCOU<br>TOTAL (<br>SHIPPIN<br>TOTAL<br>BALANCE DU | AL<br>NT 2%<br>ST<br>G<br>E <b>A\$6</b> | 675.00<br>-13.50<br>45.0<br>3.50<br>665.00<br>65.00 |
|                                                                                                    |   |                                                                |                                                                        |                   |                                                               |                                         |                                                     |
| Friendly                                                                                                    | L |                                                                |                                                                        | Standard          |                                                               |                                         |                                                     |
| () The second second se |   |                                                                |                                                                        |                   |                                                               |                                         |                                                     |
| Cancel                                                                                                    |   |                                                                |                                                                        |                   |                                                               |                                         |                                                     |

Tip: To copy invoices or creating recurring invoices use the functions at the bottom of an existing invoice.

| $\mathfrak{O}$            | Invo                                                   | bice #1001                                     |    |                |         |                |         |                        |                                           |                   |                                      | ?                      | ×                             |
|---------------------------|--------------------------------------------------------|------------------------------------------------|----|----------------|---------|----------------|---------|------------------------|-------------------------------------------|-------------------|--------------------------------------|------------------------|-------------------------------|
| Al                        | ex Blak                                                | ey                                             | \$ | Bigtimer@gma   | ail.com |                |         |                        |                                           | Receive payme     | ent A\$                              | BALANCE                |                               |
| Billin<br>Bli<br>38<br>St | ng addre<br>ex Blake<br>akey's E<br>Clevela<br>rawberr | ey<br>Bin Liners<br>and St<br>y Hills NSW 4534 | Ne | is<br>t 30     | \$      | Invoice date   |         | Due date<br>09/04/2015 |                                           |                   |                                      |                        |                               |
|                           | #                                                      | PRODUCT/SERVICE                                |    | DESCRIPTION    |         |                |         |                        |                                           | QTY               | RATE                                 | AMOUNT                 |                               |
|                           | 1                                                      | Sales                                          |    | New Lock       |         |                |         |                        |                                           | 1                 | 250                                  | 250.00                 | Ō                             |
|                           | 2                                                      | Hours                                          |    | Service charge | 5       |                |         |                        |                                           | 3                 | 100                                  | 300.00                 | Ō                             |
|                           | 3                                                      |                                                |    |                |         |                |         |                        |                                           |                   |                                      |                        | Ô                             |
| /                         | Add lines                                              | Clear all lines                                |    |                |         |                |         |                        | Copy<br>Void                              |                   | Subtotal                             | A\$55                  | 60.00                         |
| Mes                       | sage dis                                               | splayed on invoice                             |    |                |         |                |         |                        | Delete<br>Transaction jo<br>Audit History | r ercent<br>urnal | ¢<br><sub>Total</sub><br>Balance due | A\$<br>A\$55<br>A\$550 | 60.00<br>60.00<br><b>0.00</b> |
| Ca                        | ancel                                                  |                                                |    |                | Pri     | nt or Previe v | Make re | curring Cus            | stomise More                              |                   | Save                                 | Save and send          | -                             |

# **RECEIVING PAYMENT**

To receive a payment:

- 1. Go to the **Quick Create** at the top of the QuickBooks Online screen or via the lefthand navigation panel.
- 2. In the Quick Create window, select Receive Payment.

|                 | Q                  | × ©                  | ද්රී North Shore Lo           |
|-----------------|--------------------|----------------------|-------------------------------|
| Create          |                    |                      |                               |
| Customers       | Suppliers          | Employees            | Other                         |
| Invoice         | Expense            | Single Time Activity | Bank Deposit                  |
| Receive Payment | Cheque             | Weekly Timesheet     | Transfer                      |
| Quote           | Bill               |                      | Journal Entry                 |
| Adjustment Note | Pay Bills          |                      | Statement                     |
| Sales Receipt   | Purchase Order     |                      |                               |
| Refund Receipt  | Supplier Credit    |                      |                               |
| Delayed Credit  | Credit Card Credit |                      |                               |
| Delayed Charge  |                    |                      |                               |
|                 |                    |                      | <ul> <li>Show less</li> </ul> |

- 3. On the receive payment screen start by selecting the customer name
- 4. Then complete the payment method field, reference no. (if any), Deposit to (bank account) and select the invoices you are receiving payment towards
- 5. Complete the full or partial payment amounts in the Payment fields
- 6. If necessary, attach a document or any file by clicking on **Attachments** in the bottom left corner of the form. This can be used to store related documents for future references. Files sizes can go up to 25MB each.
- 7. Click on the Print option at the bottom of the "Receive Payment" page to print the payment to send a hard copy of the payment receipt. Seen images below.
- 8. Click "Save and Send" to send over email.
- 9. The other option to receive payment is by selecting the customer from the left navigation bar and click on the "Open Invoices" on the money bar.
- 10. Select the invoice you have received payment for and click on "receive payment"

Organise and Track Expenses

| Receive Payment                                      |                                   |                                         |                |                 |                                     | ⑦ ×                    |
|------------------------------------------------------|-----------------------------------|-----------------------------------------|----------------|-----------------|-------------------------------------|------------------------|
| Alex Blakey                                          | Bigtimer@gmail.com     Send later | Find b                                  | by invoice no. |                 | AS                                  | AMOUNT RECEIVED        |
| nyment date<br>17/03/2015<br>wyment method<br>Cheque | Reference no. 1235654             | Deposit to<br>Cash and cash equivalents | ÷              |                 |                                     | Amount received 650.00 |
| Outstanding Transaction                              | s                                 |                                         |                |                 |                                     |                        |
| DESCRIPTION                                          |                                   |                                         | DUE DATE       | ORIGINAL AMOUNT | OPEN BALANCE                        | PAYMENT                |
| Invoice # 1001 (10/03/2015)                          | )                                 |                                         | 09/04/2015     | 550.00          | 550.00                              | 550.00                 |
| Invoice # 1002 (12/03/2015                           | )                                 |                                         | 11/04/2015     | 300.00          | 300.00                              | 100.00                 |
|                                                      |                                   |                                         |                |                 | Amount to Apply<br>Amount to Credit | A\$650.00<br>A\$0.00   |
|                                                      |                                   |                                         |                |                 |                                     | Clear Payment          |
| mo                                                   |                                   |                                         |                |                 |                                     |                        |
| Attachments Maximum size: 25M                        | В                                 |                                         |                |                 |                                     |                        |
| Drag/Drop files here o                               | r click the icon                  |                                         |                |                 |                                     |                        |
| Show exis                                            | ting                              |                                         |                |                 |                                     |                        |
| Cancel Clear                                         |                                   | Print                                   |                |                 |                                     | Save and new           |

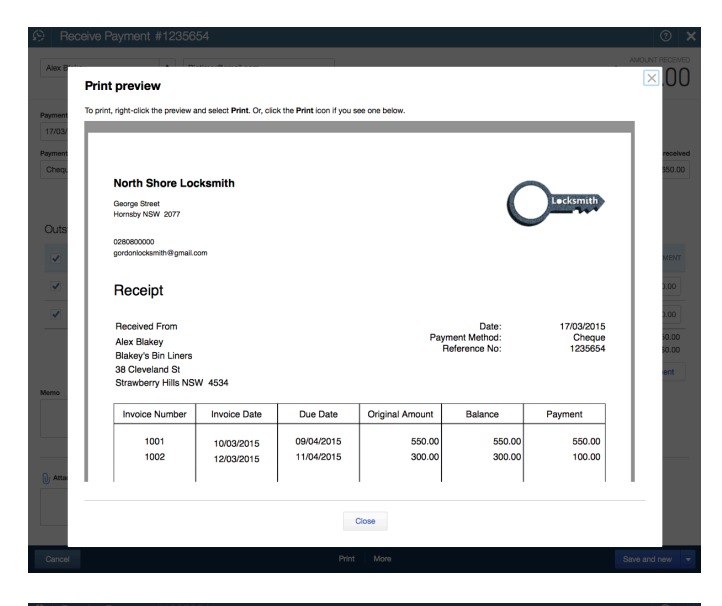

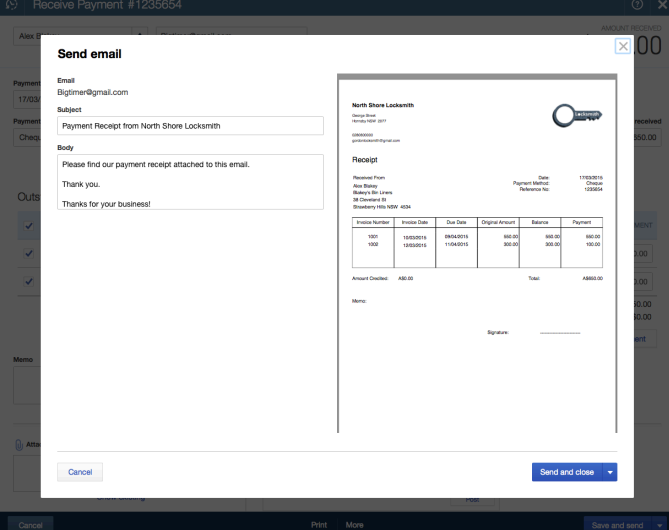

# **ORGANISE AND TRACK EXPENSES**

#### **EXPENSE TRANSACTIONS**

1. To enter an expense transaction, select **+ Quick Create** (then select **Show More** to see all options), and then under **Suppliers** select **Expense**.

| Create          |                    |                      |               |
|-----------------|--------------------|----------------------|---------------|
| Customers       | Suppliers          | Employees            | Other         |
| Invoice         | Expense            | Single Time Activity | Bank Deposit  |
| Receive Payment | Cheque             | Weekly Timesheet     | Transfer      |
| Quote           | Bill               |                      | Journal Entry |
| Adjustment Note | Pay Bills          |                      | Statement     |
| Sales Receipt   | Purchase Order     |                      |               |
| Refund Receipt  | Supplier Credit    |                      |               |
| Delaved Credit  | Credit Card Credit |                      |               |

2. In the Expense window itself, select the account the expense was paid from such as petty cash, a bank account or credit card account.

| Expense         |                                                                                                    | , <sub>m</sub> (2) ×        |
|-----------------|----------------------------------------------------------------------------------------------------|-----------------------------|
| Choose a payee  | NAB Business Banking Account     Balance A\$4,713.99                                                                                                    | A\$0.00                     |
| Mailing address | Exper         Cash and cash equivalents - AUD         Cash and cash equivalents           274         NAB Business Banking Account - AUDCash and cash equivalents | Ref no.                     |
|                 | VISA Credit Card - AUD Credit cara                                                                                                    | Location<br>HQ •            |
|                 |                                                                                                    | Amounts are Tax exclusive 🔻 |

- 3. Complete the detail of the expense transaction including the payee, the reference number, the date, whether the amounts are tax inclusive/exclusive/out of the scope of GST, etc.
- 4. Define the expense by allocating it to the relevant account (if using general ledger accounts) and/or item details (if using products and services, which are in turn linked to general ledger accounts).
- 5. Any additional fields such as a Memo can be completed, and you can also choose to add an Attachment (copy of the expense) for this expense. Click **Save and Close** or **Save and New**.

6. If necessary, attach a document or any file by clicking on **Attachments** in the bottom left corner of the form. This can be used to store related documents for future references. Files sizes can go up to 25MB each.

| $\mathfrak{O}$ | Exp      | bense                                          |                                                  | 0       | ×            |
|----------------|----------|------------------------------------------------|--------------------------------------------------|---------|--------------|
| Bu             | nnings   | à <b>◆</b>                                     | Cash and cash equivalents     Balance A\$-200.00 | \$200.0 | ount<br>) () |
| Payn<br>10/    | 03/201   | te Payment met<br>15 Credit Car<br>unt details | thod<br>rd ≑                                     | Ref no. |              |
|                | #        | ACCOUNT                                        | DESCRIPTION                                      | AMOUNT  |              |
|                | 1        | Supplies                                       | Lockwood digital lock                            | 180.00  | Ō            |
|                | 2        | Supplies                                       | Drill bits                                       | 20.00   | Ō            |
|                | 3        |                                                |                                                  |         | ā            |
| ► lt           | dd lines | Ctear all lines                                |                                                  |         |              |

|        |                |             | Total    | A\$200.00    |
|--------|----------------|-------------|----------|--------------|
| Cancel | Print Make rec | urring More | Save Sav | ve and new 🔻 |

The Expense transaction can also be accessed from the Transactions menu in the left-hand navigation bar, by selecting the **Expense** submenu and then selecting **Create New**  $\rightarrow$  **Expense** in the top right corner.

| qb | QuickBooks        |        |                          |           |     |           | <b>् +</b> ह |          | දිලිදි North    | Shore Locksmith          | Help   |
|----|-------------------|--------|--------------------------|-----------|-----|-----------|--------------|----------|-----------------|--------------------------|--------|
|    | Home              | Exper  | nse Tra                  | nsactions |     |           |              |          |                 | New transaction          | n 💌    |
| 20 | Customers         |        |                          |           |     |           |              |          |                 | Bill                     |        |
|    | Suppliers         | Filter | <ul> <li>Last</li> </ul> | 365 Days  |     |           |              |          |                 | Expense                  |        |
| ß  | Employees         | Ł      | Batch actio              | ns 🔻      |     |           |              |          |                 | Purchase order           |        |
| 5  | Transactions      |        | DATE 🔻                   | ТҮРЕ      | NO. | BATCH NO. | PAYEE        | CATEGORY | TOTAL           | A                        | CTION  |
|    | Banking           | 1      | 10/03/2015               | Expense   |     |           | Bunnings     | -Split-  | A\$200.00       |                          |        |
|    | Sales             |        |                          |           |     |           |              |          | < First Previou | s <b>1-1 of 1</b> Next L | _ast > |
|    | Expenses          |        |                          |           |     |           |              |          |                 |                          |        |
|    | Chart of Accounts |        |                          |           |     |           |              |          |                 |                          |        |
| ~~ | Reports           |        |                          |           |     |           |              |          |                 |                          |        |
| •  | GST               |        |                          |           |     |           |              |          |                 |                          |        |
|    |                   |        |                          |           |     |           |              |          |                 |                          |        |

### **BILLS**

Bills, available in QuickBooks Online Essentials and Plus, can be accessed in the **Quick Create** menu, under **Suppliers**. This is the quickest route to accessing bills, but they can also be accessed via the left-hand navigation bar from the **Suppliers** tab or the **Transactions** tab in the **Expense** submenu.

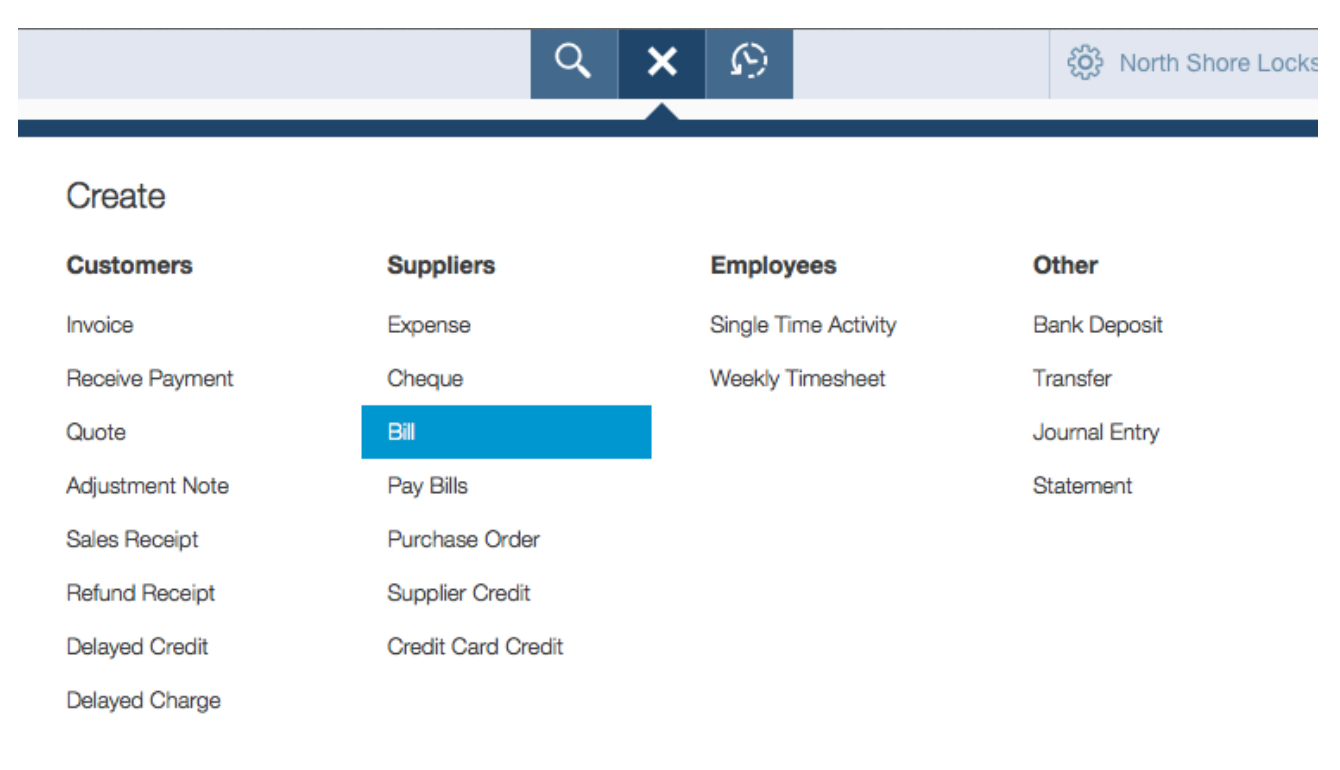

Show less

### **OTHER TYPES OF SUPPLIER RELATED TRANSACTIONS**

Supplier Credit, Credit Card Credit, and Purchase Order can be accessed in the **Suppliers** section of the **Quick Create** menu. Purchase orders are also accessible from the **Transactions**  $\rightarrow$  **Expense** tab of the left-hand navigation bar by selecting **Create New** at the top right and then selecting **Purchase Order**.

| Get | ting Started G    | Guide        |             |           |     |           |              |          | Organise and     | l Track Expense          | es   |
|-----|-------------------|--------------|-------------|-----------|-----|-----------|--------------|----------|------------------|--------------------------|------|
| qb  | QuickBooks        |              |             |           |     | C         | <b>२ +</b> छ |          | ද්රීුදි North S  | Shore Locksmith          | Help |
| 4   | Home              | Expe         | ense Tra    | nsactions |     |           |              |          |                  | New transaction          | •    |
| 00  | Customers         |              |             |           |     |           |              |          |                  | Bill                     |      |
|     | Suppliers         | Filte        | er 🔻 Last   | 365 Days  |     |           |              |          |                  | Expense                  |      |
| ß   | Employees         | $\mathbf{r}$ | Batch actio | ns 🔻      |     |           |              |          |                  | Cheque<br>Purchase order |      |
| \$  | Transactions      |              | DATE 🔻      | TYPE      | NO. | BATCH NO. | PAYEE        | CATEGORY | TOTAL            | ACTI                     | ION  |
|     | Banking           |              | 10/03/2015  | Expense   |     |           | Bunnings     | -Split-  | A\$200.00        |                          |      |
|     | Sales             |              |             |           |     |           |              |          | < First Previous | s 1-1 of 1 Next Las      | st > |
|     | Expenses          |              |             |           |     |           |              |          |                  |                          |      |
|     | Chart of Accounts |              |             |           |     |           |              |          |                  |                          |      |
| ~~  | Reports           |              |             |           |     |           |              |          |                  |                          |      |
| D.  | GST               |              |             |           |     |           |              |          |                  |                          |      |
|     |                   |              |             |           |     |           |              |          |                  |                          |      |
|     |                   |              |             |           |     |           |              |          |                  |                          |      |

### **CAPTURING EXPENSES ON A IPAD/IPHONE**

- 1. To create an expense on an iPad/iPhone tap the plus sign and select expense
- 2. If you have an printed invoice handy take a photo of it and attach it to the expense so need to keep hard copies
- 3. Enter the relevant details for the expense and save

| iPad ᅙ    |                                                                                                    | 4:03 pn  | n                       |              | 87% 📖 |
|-----------|----------------------------------------------------------------------------------------------------|----------|-------------------------|--------------|-------|
| Customers |                                                                                                    |          |                         |              | Ů 🖉   |
|           | Expense                                                                                                    |          |                         |              |       |
|           | Date: 12 Mar 2015                                                                                                    |          |                         |              |       |
|           | Ref No.:<br>Account: Default Credit Card                                                                                                    |          |                         | \$7.60       |       |
|           |                                                                                                    |          |                         | Total Amount |       |
|           |                                                                                                    | Туре     | Credit Card             |              |       |
|           | Two Penny on Park<br>2 Park Street, Sydney Kill 2000<br>TAX INVOICE 4 ARX: 4580164149                                                                                                    | Paid To  | Two Penny on Park       |              |       |
|           | 13.11         10.11           Date :: 00/15         The: 2:14 M           Table:         Our Betalls           2 :: Urug Blos:         7.0           Date :: 0.00         1.00           Table:         0.00           Date :: 0.00         0.00 | Category | Meals and entertainment | \$7.60       |       |
|           | Total Includes GST of \$0.69                                                                                                    | Total    |                         | \$7.60       |       |
|           |                                                                                                    | Memo     |                         |              |       |
|           |                                                                                                    |          |                         |              |       |
|           |                                                                                                    |          |                         |              |       |
|           |                                                                                                    |          |                         |              |       |

### MANAGING BILLS

- Open bills can be found by using the Search and Recent Transactions functions, as well as by running reports, but most often will be found in the Supplier Centre by selecting Suppliers from the left-hand navigation bar.
  - 2. In the Supplier Centre, select the unpaid section of the **Money** bar and then **Make payment** for that supplier.

| qb        | QuickBooks   |                             |             |      |                |                  |               | ९ 🕂           | $\mathfrak{O}$ |      | ତ୍ରି Nort     | h Shore Locksmith | ? Help    |
|-----------|--------------|-----------------------------|-------------|------|----------------|------------------|---------------|---------------|----------------|------|---------------|-------------------|-----------|
| •         | Home         | Optu                        | s Pty Lt    | d    | Edit           |                  |               |               |                |      |               |                   |           |
| 22<br>1-1 | Customers    | Email:<br>Phone:<br>Mobile: |             |      | Billir<br>Tern | ng Addres<br>ns: | s:            |               |                |      | A\$80         | 0.00              |           |
| Ë         | Employees    | Website:<br>Notes:          |             |      |                |                  |               |               |                |      | OPEN<br>A\$0. | 00                |           |
| 5         | Transactions |                             |             |      |                |                  |               |               |                |      | OVERD         | UE                |           |
| ~~        | Reports      |                             |             |      |                |                  |               |               |                |      |               |                   |           |
| E.        | GST          |                             |             |      |                |                  |               |               |                |      |               |                   |           |
|           |              | Tra                         | nsactior    | IS   |                |                  |               |               |                |      |               | New transact      | ion 🔻     |
|           |              | $\mathbf{r}$                | Batch actio | ns 🔻 | Sho            | M All Tr         | ransactions 🗘 |               |                |      |               | 8 C               | <u>ين</u> |
|           |              |                             | DATE -      | TYPE |                | NO.              | BATCH NO.     | PAYEE         | CATEG          | ORY  | TOTAL         |                   | ACTION    |
|           |              |                             | 10/03/2015  | Bill |                |                  |               | Optus Pty Ltd | Offic          | ee 🛊 | A\$80.00      | Make paym         | ent   🗸   |
|           |              |                             |             |      |                |                  |               |               |                |      | < First Previ | ous 1-1 of 1 Next | Last >    |

Or, the original bill can be opened by clicking on the **hyperlink** in the listing, and then **Make payment** can be selected at the top of the bill.

| $\mathfrak{O}$ | Bill                 |                      |                   |                         |                        |              | ? ×              |
|----------------|----------------------|----------------------|-------------------|-------------------------|------------------------|--------------|------------------|
| 0              | ptus Pt              | y Ltd                | ÷                 |                         |                        | Make payment | BALANCE DUE      |
| Mai<br>O       | ing addi<br>otus Pty | y Ltd<br>unt details | Terms             | Bill date<br>10/03/2015 | Due date<br>10/03/2015 |              | Bill no.         |
|                | #                    | ACCOUNT              | DESCRIPTION       |                         |                        |              | AMOUNT           |
|                | 1                    | Office expenses      | Office phone line |                         |                        |              | 80.00 📋          |
|                | 2                    |                      |                   |                         |                        |              | Ô                |
| ►              | Add lines            | clear all lines      |                   |                         |                        |              |                  |
| Mer            | 10                   |                      |                   |                         |                        | Tota         | A\$80.00         |
| С              | ancel                | l                    |                   | Make recurring          | More                   |              | Save and close 🔻 |

Bills, whether open or paid, can also be found by selecting **Transactions**  $\rightarrow$  **Expenses** from the left-hand navigation bar.

| $\mathfrak{O}$ | Exp              | Dense                                          |                                                      | 0                                              | ×     |
|----------------|------------------|------------------------------------------------|------------------------------------------------------|------------------------------------------------|-------|
| Bu             | nnings           | 5 <b>+</b>                                     | Cash and cash equivalents <b>\$ Balance</b> A\$-400. | ··· A\$200.0                                   |       |
| Payn<br>10,∕   | nent da<br>03/20 | te Payment met<br>15 Credit Can<br>unt details | od<br>I 🔶                                            | Ref no.                                        |       |
|                | #                | ACCOUNT                                        | DESCRIPTION                                          | AMOUNT                                         |       |
|                | 1                | Supplies                                       | Lockwood digital lock                                | 180.00                                         | 亩     |
|                | 2                | Supplies                                       | Drill bits                                           | 20.00                                          | â     |
| :::<br>A       | 3<br>dd lines    | s Clear all lines                              | Copy                                                 |                                                | Ō     |
| ► [1           | em c             | details                                        | Dele<br>Tran<br>Audi                                 | te<br>saction journal<br>t History Total A\$20 | 00.00 |
| Ca             | ncel             | l                                              | Print Make recurring                                 | More Save and new                              | •     |

Tip: To copy expenses or creating recurring expenses use the functions at the bottom of an existing invoice. See above.

# **RUNNING REPORTS**

To access Reports, click on **Reports** in the left-hand navigation bar.

Scroll your mouse over each report's listing to view a sample preview of the layout.

You can run the report immediately by clicking on it or you can customise it first before the report initially appears by clicking on the customise link.

You can also search for a particular report by typing any part of the report name in the **Search** field.

| qb        | QuickBooks   |                         |                  |                   | ବ 🕂 🕅                  |                      | දිලි North Shore Locksmith                   | ? Help |
|-----------|--------------|-------------------------|------------------|-------------------|------------------------|----------------------|----------------------------------------------|--------|
| •         | Home         | Reports Profit and Loss |                  |                   |                        |                      |                                              |        |
| <b>20</b> | Customers    | A\$1.112                | \$1,600          | 2k                |                        |                      |                                              |        |
| لغا       | Suppliers    | NET INCOME              | COME             | 0k                | • •                    |                      |                                              |        |
| Ĥ         | Employees    | A                       | \$488<br>(PENSES | -2k               | Dec 22 (cc. 2015 ) 5-1 | 2015                 |                                              |        |
| \$        | Transactions |                         |                  |                   | Dec 23 Jan 2015 Feb    | 2015 Mar 1           | Ready to use right                           | ×      |
| ~~        | Reports      | Go to report            | C                | 2                 |                        |                      | Verify the report period to use              | and    |
| E.        | GST          | Recommended Freque      | ntiy Run         | My Custom Reports | Management Reports     | All Reports          | Want more control? Just click                | Edit   |
|           |              |                         |                  |                   |                        |                      | to begin customising your owr<br>of reports. | i sets |
|           |              | NAME                    | <b>~</b> (       | CREATED BY        | LAST MODIFIED          | REPORT PERIOD        |                                              |        |
|           |              | Sales Performance       | 1                | QuickBooks        |                        | This Calendar Year   | Vi                                           | ew [ 🗸 |
|           |              | Expenses Performance    |                  | QuickBooks        |                        | This Calendar Year 🗘 | Vi                                           | ew 🗸 🗸 |
|           |              | Company Overview        |                  | QuickBooks        |                        | This Calendar Year   | Vi                                           | ew 🛛 🕶 |
|           |              |                         |                  |                   |                        |                      |                                              |        |

### **PROFIT & LOSS / BALANCE SHEET**

The two most frequently produced reports are the Profit & Loss and Balance Sheet. They are found at the top of the **Recommended** and **All Reports** sections of the **Report Centre**. Any reports you run regularly will be listed in the **Frequently Run** section for easy access.

#### **AUTOMATED REPORTS**

Using QuickBooks Online, you can have reports automatically sent by email to yourself and others at regular times (e.g. 1st of the month).

Any customised reports can be saved as part of a Report Group.

| Getting Started | d Guide                                                                           |                                                                                             | Going Mobile |
|-----------------|-----------------------------------------------------------------------------------|---------------------------------------------------------------------------------------------|--------------|
| Sa              | ave Report Customisat                                                             | ions                                                                                        | ų            |
| Na              | ame of custom report                                                              | Jack's Profit and Loss                                                                      |              |
| 2               | Add this report to a g<br>A group lets you email multi                            | ple reports at the same time. Learn more                                                    |              |
| 2               | Share this report with<br>Let every company user vie<br>(Users need proper access | all company users<br>w this report from their own memorised report list.<br>to run report.) |              |
|                 |                                                                                   | OK Cancel                                                                                   |              |

A Report Group can contain one or more reports. Highlighting the **Report Group** in **My Custom Reports** and selecting **Edit** will open the Report Group Settings window for this group, where the email settings are created.

| qb         | QuickBooks   |                   |                |                   | ۹ + ۵                 | 9                 | <b>୍ଦି</b> : North | Shore Locksmith         | ? Help    |
|------------|--------------|-------------------|----------------|-------------------|-----------------------|-------------------|--------------------|-------------------------|-----------|
| •          | Home         | Reports Profit a  | and Loss       |                   |                       |                   |                    |                         |           |
| 20         | Customers    | A\$70             | A\$550         | 1k —              |                       | -                 |                    |                         |           |
|            | Suppliers    | NET INCOME        | A\$480         | 0k                | • • •                 |                   |                    |                         |           |
| ß          | Employees    |                   | EXPENSES       | -1k —             | Dec 10 Jan 2015 Feb 2 | 2015 Mar 1        |                    |                         |           |
| 5          | Transactions | Go to report      | 6              | 0                 |                       |                   |                    |                         | ^         |
| ~~         | Reports      | Recommended       | Frequently R n | My Custom Reports | Management Reports    | All Reports       |                    |                         |           |
| <b>D</b> . | GST          | My Custom Re      | ports          |                   |                       | C                 |                    |                         |           |
|            |              | NAME              |                |                   |                       | DATE DANCE        | Run Report   PD    | F   Edit   Group   Exce | el Delete |
|            |              | Jack's monthly re | ports          |                   |                       | DATE HONGE        |                    | Unscheduled             |           |
|            |              | Jack's Profit a   | nd Loss        |                   |                       | This Financial Ye | ar-to-date         |                         |           |
|            |              |                   |                |                   |                       |                   |                    | 1                       |           |

Here, the recipient(s) are specified, along with the subject line and the text of the email. The report(s) can be set to be attached as Excel files, and the schedule of the email of the reports can be set as well. The recipients do not have to be QuickBooks Online users and QuickBooks Online does not even have to be running for these reports to be sent on schedule.

#### **Report Group Settings**

| Group Name: Jack's monthly                                                                             | / reports                                                     |     |
|----------------------------------------------------------------------------------------------------|---------------------------------------------------------------|-----|
| Set the email schedule for this group<br>For this group, you can set the email schedule, email informa | ation, and report format.                                     |     |
| Schedule                                                                                               |                                                               |     |
| Interval : Every Month Next Date : 01                                                                  | 1/04/2015 End Date : None Edit Schedule                       | _   |
|                                                                                                    | 🐢 Edit Schedule - Google Chrome 📃 🔍                           | J   |
| Email Information                                                                                      | https://sg.qbo.intuit.com/c37/v71.143/1145620014/recur?mode=3 |     |
| From: Jack Gordon <donotreply@intuit.com></donotreply@intuit.com>                                      |                                                               |     |
| To: gordonlocksmith@gmail.com                                                                          | Edit Schedule                                                 |     |
| Cc:                                                                                                    | Select interval                                               |     |
| Subject: Monthly reports                                                                               | Daily                                                         |     |
| Note:                                                                                                  | Weekly                                                        |     |
| The same subject and note will be used each time                                                       | Monthly Onevery Monthly                                       |     |
| Descent Essential                                                                                      | Twice a month     When will the email be sent?                |     |
| Attach the reports as Excel files                                                                      | Select date range                                             |     |
| If checked, the reports are sent as Excel files. They appear as                                        | at  No end date                                               |     |
|                                                                                                    | End after     occurrences                                     |     |
| Delete                                                                                                 | Stop after                                                    | Can |
|                                                                                                    | OK                                                            | Gan |

#### **CUSTOMISING REPORTS**

You can customise a report, even when it is already on the screen, by selecting **Customise** in the top left corner of the report.

| qb  | QuickBooks   | <b>Q</b>   <b>+</b>   ∅                                                                       | (ô) North Shore Locksmith | ? Help      |  |  |  |
|-----|--------------|-----------------------------------------------------------------------------------------------|---------------------------|-------------|--|--|--|
| 0   | Home         | Print E all Excel Save Customisations                                                         |                           |             |  |  |  |
| 28  | Customers    | Customise Collapse                                                                            |                           |             |  |  |  |
| لقا | Suppliers    | Transaction Date: his Financial Year-to-date 🗘 From: 01/07/2014 🗷 To: 10/03/2015 🖾 Run Report |                           |             |  |  |  |
| Ü   | Employees    |                                                                                               | Acc                       | ruals Basis |  |  |  |
| \$  | Transactions | North Shore Locksmith                                                                         |                           |             |  |  |  |
| ~~  | Reports      | PROFIT AND LOSS<br>July 1, 2014 - March 10, 2015                                              |                           |             |  |  |  |
| ю.  | GST          | , TOTAL ,                                                                                     |                           |             |  |  |  |
|     |              | Income<br>Sales 550.00<br>Total Income                                                        |                           |             |  |  |  |
|     |              | Gross Profit A\$550.00<br>Expenses                                                            |                           |             |  |  |  |
|     |              | Supplies 400.00                                                                               |                           |             |  |  |  |
|     |              | Net Earnings A\$70.00                                                                         |                           |             |  |  |  |
|     |              | Tuesday, Mar 10, 2015 08:08:20 PM EST GMT+11 - Accruais Basis                                 |                           |             |  |  |  |

Depending on the specific report, a number of areas are available to customise. These are grouped into key areas including: general, rows/columns, lists/numbers, and header/footer.

| Customise Collapse    |                                                              | Custo                                                                                                    | omise Profit and Loss                                                                                              | 5              |
|-----------------------|--------------------------------------------------------------|----------------------------------------------------------------------------------------------------|----------------------------------------------------------------------------------------------------|----------------|
| G<br>R<br>L<br>N<br>H | àeneral<br>Rows/Columns<br>Lists<br>Jumbers<br>Jeader/Footer | General<br>Transaction Date: This Fi<br>From: 01/07/2<br>Accounting Method: O Cash<br>Accounting Method: O Cash<br>Accounting Method: O Collap<br>Expan<br>Rows/Columns: Total O<br>Sort By: O Defau<br>O Total I<br>Total I | nancial Year-to-date                                                                                               | To: 10/03/2015 |
|                       |                                                              | Previous Period (PP) Previous Year (PY) Year-To-Date (YTD) % of Row % of Income Show Rows: Active                                                                                                    | Add Subcolumns for Com<br>\$ Change<br>\$ Change<br>\$ % of YTD<br>\$ % of Column<br>\$ % of Expense<br>Run Report | parison        |

After customising a specific report, select **Run Report** to display it with your changes.

Your reports can be displayed on screen, printed, emailed and even exported to Excel.

Selecting **Email** will send the report to the recipient(s) you specify, with a subject line and a note. The report will appear both as an attachment and in the body of the email.

Exporting reports to **Excel** lets you make further modifications if desired. Reports exported to Excel are provided with the relevant formulas.

You can save your customised report by selecting **Save Customisations** at the top of the report. Your report will be saved in the **My Custom Reports** section of the Report Centre, making it easy to access in the future.

### **RUN REPORTS ON A IPAD/IPHONE**

Keep a finger on the pulse of your business with running reports from your iPhone/iPad. Select reports option from your left hand side navigation menu to run the P&L report.

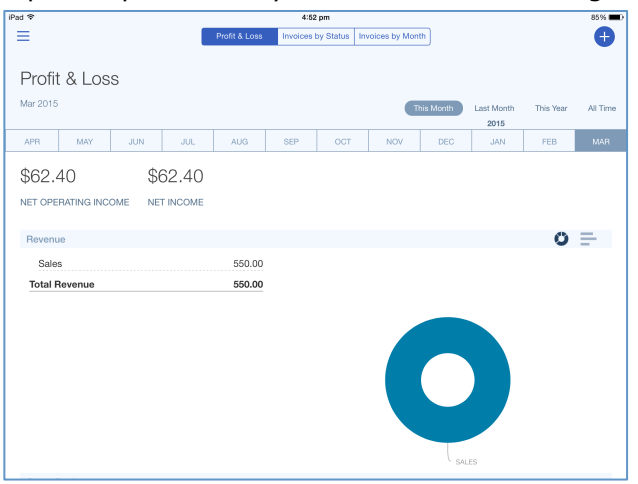

# **AUDIT LOG**

The audit log feature allows you to keep a track of all activity – transactions, logons, changes to settings, anything that is done within QBO.

1. Click on the company settings tab and select Audit Log under the Tools section

|                    | ବ <b>+</b> ତ           | Ę           | North Shore Locksmith ? Help |
|--------------------|------------------------|-------------|------------------------------|
|                    |                        |             |                              |
| North Shore Locksr | nith                   |             |                              |
| Settings           | Lists                  | Tools       | Your Company                 |
| Company Settings   | All Lists              | Import Data | Your Account                 |
| Custom Form Styles | Products and Services  | Reconcile   | Manage Users                 |
| Chart of Accounts  | Recurring Transactions | Budgeting   | Feedback                     |
| Currency Centre    | Attachments            | Audit Log   | Privacy                      |
| QuickBooks Labs    |                        |             | Sign Out                     |

2. The audit log captures the date of activity, user, event, name of customer/supplier, date of the transaction like a payment, amount and a full history of what occurred giving you full visibility of your account

|                   |               | Q + D                                                                     |               | (ĝ)        | North Shore Locksmi | ith ⑦ Help |
|-------------------|---------------|---------------------------------------------------------------------------|---------------|------------|---------------------|------------|
| Audit Log         |               |                                                                           |               |            |                     |            |
| Filter 👻 All      |               |                                                                           |               |            |                     | ۵<br>¢     |
| DATE CHANGED      | USER          | EVENT                                                                     | NAME          | DATE       | AMOUNT              | HISTORY    |
| Mar 12, 3:20 pm A | Jack Gordon   | Logged in.                                                                |               |            |                     |            |
| Mar 12, 10:23 am  | Jack Gordon   | Logged in.                                                                |               |            |                     |            |
| Mar 10, 9:04 pm A | Jack Gordon   | Logged out.                                                               |               |            |                     |            |
| Mar 10, 8:28 pm A | Jack Gordon   | Edited Memorised Report: Jack's monthly reports                           |               |            |                     | View       |
| Mar 10, 8:26 pm A | Jack Gordon   | Logged in.                                                                |               |            |                     |            |
| Mar 10, 8:15 pm A | Jack Gordon   | Added Memorised Report: Jack's Profit and Loss                            |               |            |                     | View       |
| Mar 10, 8:15 pm A | Jack Gordon   | Added Memorised Report: Jack's monthly reports: Jack's<br>Profit and Loss |               |            |                     | View       |
| Mar 10, 8:14 pm A | Jack Gordon   | Added Memorised Report: Jack's monthly reports                            |               |            |                     | View       |
| Mar 10, 7:35 pm A | Jack Gordon   | Added Bill                                                                | Optus Pty Ltd | 10/03/2015 | A\$80.00            | View       |
| Mar 10, 7:35 pm A | System Admini | Added Account: Accounts Payable (A/P)                                     |               |            |                     | View       |
| Mar 10, 7:33 pm A | Jack Gordon   | Added Supplier: Optus Pty Ltd                                             |               |            |                     | View       |

## **GETTING SUPPORT**

There is lots of support available for QuickBooks Online when you need it.

- To access online help, select the **question mark** icon in the top right corner of the QuickBooks Online screen.
  - Here you can type in your question to get an answer.

|                             | ŝ | North Shore Locksmith | ? | Hel |
|-----------------------------|---|-----------------------|---|-----|
| Help                        |   |                       |   |     |
| What do you need help with? |   |                       | Q |     |

- You can also ask fellow users a question by clicking on **Ask Community**.
- If you prefer to chat to our Care team, click on **Chat**. This will launch a live chat session so you can chat with one of our care team members.
- Alternatively, you can send us an email by clicking on **Email**.

# **PROVIDING FEEDBACK**

We love hearing your feedback on using QuickBooks Online — both good and bad. To provide us with your feedback, click on **Feedback** in the **Your Company** section of the **Company** menu.

|                    | <u>୧</u> + ୬           |             | North Shore Locksmith |
|--------------------|------------------------|-------------|-----------------------|
|                    |                        |             |                       |
| North Shore Locks  | mith                   |             |                       |
| Settings           | Lists                  | Tools       | Your Company          |
| Company Settings   | All Lists              | Import Data | Your Account          |
| Custom Form Styles | Products and Services  | Reconcile   | Manage Users          |
| Chart of Accounts  | Recurring Transactions | Budgeting   | Feedback              |
| Currency Centre    | Attachments            | Audit Log   | Privacy               |
| QuickBooks Labs    |                        |             | G Sign Out            |

Here you can provide product feedback and suggestions. This link allows for a screenshot of the page in question.

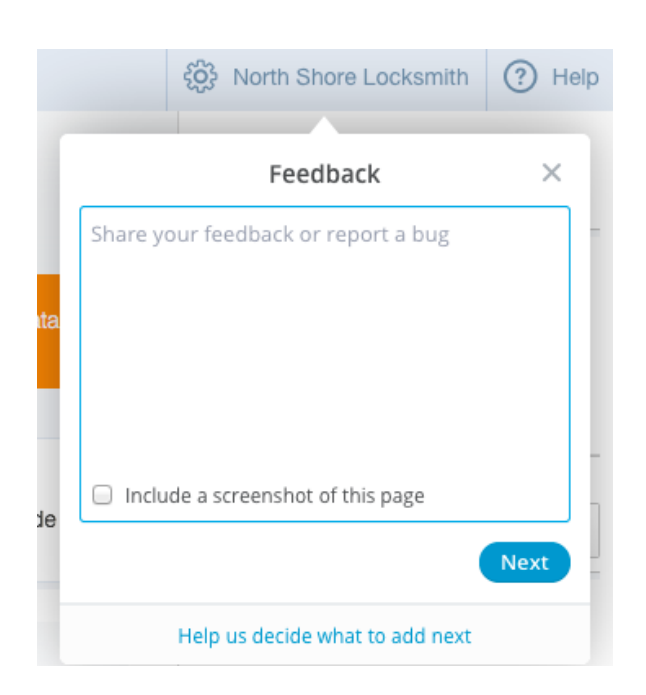